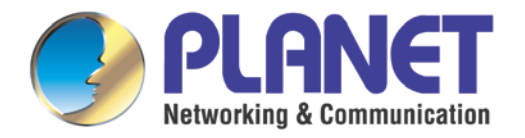

# User's Manual

# H.265 4MP PoE Dome IR IP Camera with Vari-focal Lens

► ICA-4460V

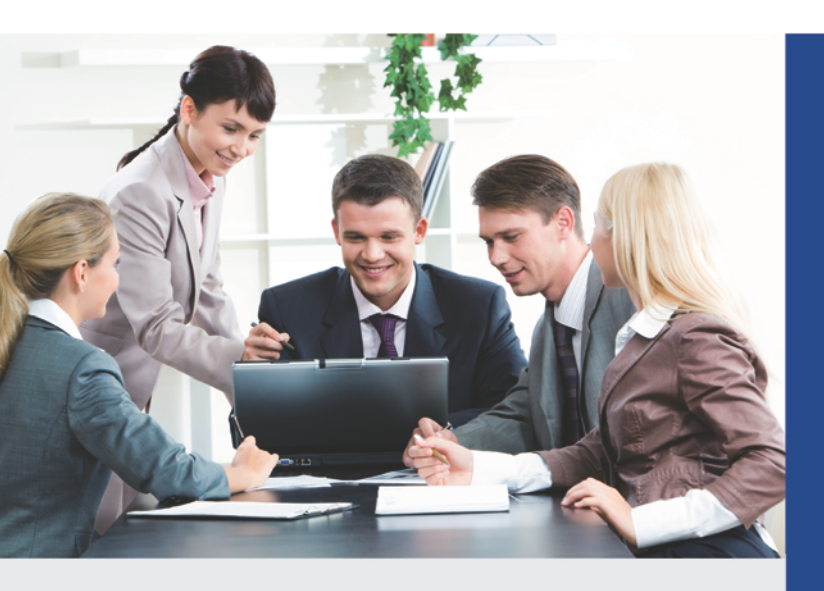

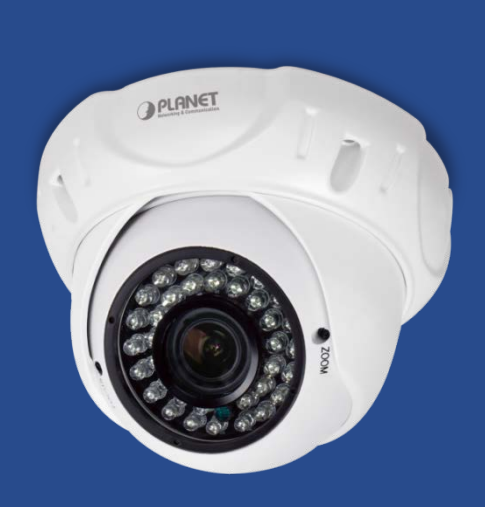

www.PLANET.com.tw

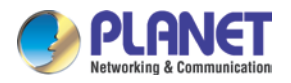

#### Copyright

Copyright © 2019 by PLANET Technology Corp. All rights reserved. No part of this publication may be reproduced, transmitted, transcribed, stored in a retrieval system, or translated into any language or computer language, in any form or by any means, electronic, mechanical, magnetic, optical, chemical, manual or otherwise, without the prior written permission of PLANET.

PLANET makes no representations or warranties, either expressed or implied, with respect to the contents hereof and specifically disclaims any warranties, merchantability or fitness for any particular purpose. Any software described in this manual is sold or licensed "as is". Should the programs prove defective following their purchase, the buyer (and not PLANET, its distributor, or its dealer) assumes the entire cost of all necessary servicing, repair, and any incidental or consequential damages resulting from any defect in the software. Further, PLANET reserves the right to revise this publication and to make changes from time to time in the contents hereof without obligation to notify any person of such revision or changes.

All brand and product names mentioned in this manual are trademarks and/or registered trademarks of their respective holders.

#### **FCC Interference Statement**

This equipment has been tested and found to comply with the limits for a Class B digital device, pursuant to Part 15 of FCC Rules. These limits are designed to provide reasonable protection against harmful interference in a residential installation. This equipment generates, uses, and can radiate radio frequency energy and, if not installed and used in accordance with the instructions, may cause harmful interference to radio communications. However, there is no guarantee that interference will not occur in a particular installation. If this equipment does cause harmful interference to radio or television reception, which can be determined by turning the equipment off and on, the user is encouraged to try to correct the interference by one or more of the following measures:

- 1. Reorient or relocate the receiving antenna.
- 2. Increase the separation between the equipment and receiver.
- 3. Connect the equipment into an outlet on a circuit different from that to which the receiver is connected.
- 4. Consult the dealer or an experienced radio technician for help.

#### FCC Caution

To assure continued compliance, use only shielded interface cables when connecting to computer or peripheral devices. Any changes or modifications not expressly approved by the

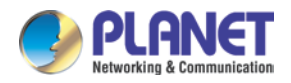

party responsible for compliance could void the user's authority to operate the equipment.

This device complies with Part 15 of the FCC Rules. Operation is subject to the following two conditions: (1) This device may not cause harmful interference, and (2) this device must accept any interference received, including interference that may cause undesired operation.

#### FCC Radiation Exposure Statement

This equipment complies with FCC radiation exposure set forth for an uncontrolled environment. In order to avoid the possibility of exceeding the FCC radio frequency exposure limits, human proximity to the antenna shall not be less than 20 cm (8 inches) during normal operation.

#### Safety

This equipment is designed with the utmost care for the safety of those who install and use it. However, special attention must be paid to the dangers of electric shock and static electricity when working with electrical equipment. All guidelines of this and of the computer manufacture must therefore be allowed at all times to ensure the safe use of the equipment.

#### **CE Mark Warning**

This is a Class B product. In a domestic environment, this product may cause radio interference, in which case the user may be required to take adequate measures.

#### **WEEE Regulation**

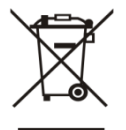

To avoid the potential effects on the environment and human health as a result of the presence of hazardous substances in electrical and electronic equipment, end users of electrical and electronic equipment should understand the meaning of the

crossed-out wheeled bin symbol. Do not dispose of WEEE as unsorted municipal waste and have to collect such WEEE separately.

#### Revision

User's Manual of PLANET H.265 4MP PoE Bullet IR IP Camera with Vari-focal Lens Model: ICA-3460V Rev: 1.0 (June, 2019) Part No. EM-ICA-3460V\_v1.0

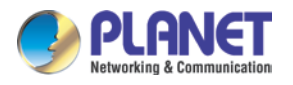

## **Table of Contents**

| Chapter | 1. Produc       | ct Introduction                       | 6    |
|---------|-----------------|---------------------------------------|------|
| 1.1     | Package C       | Contents                              | 6    |
| 1.2     | Overview.       |                                       | 6    |
| 1.3     | Features        |                                       | . 11 |
| 1.4     | Product Sp      | pecifications                         | 12   |
| Chapter | 2. Hardw        | are Interface                         | 14   |
| 2.1     | Physical D      | escriptions                           | 14   |
|         | 2.1.1           | ICA-3460V Physical Details            | 14   |
|         | 2.1.2           | I/O Control Instruction               | 15   |
| 2.2     | Hardware        | Installation                          | 16   |
| 2.3     | Initial Utility | y Installation                        | 17   |
|         | 2.3.1           | Installing PLANET IP Finder II        | 17   |
|         | 2.3.2           | Search Function                       | 20   |
|         | 2.3.3           | Network Function                      | 20   |
|         | 2.3.4           | Remote Update Function                | 22   |
| 2.4     | ActiveX Se      | etup to Use the IP Camera             | 24   |
|         | 2.4.1           | Internet Explorer 6 for Windows XP    | 24   |
|         | 2.4.2           | Internet Explorer 7 for Windows XP    | 25   |
|         | 2.4.3           | Internet Explorer 7 for Vista         | 25   |
|         | 2.4.4           | Internet Explorer 11 for Windows 8/10 | 26   |
| Chapter | 3 Web-b         | ased Management                       | 32   |
| 3.1     | Introductio     | n                                     | 32   |
| 32      | Connecting      | n to Internet Camera                  | 32   |
| 3.3     | Live View.      |                                       | 34   |
| 3.4     | Media Mar       | nagement                              | 35   |
| -       | 3.4.1           | Video Setting                         | 35   |
|         | 3.4.2           | Audio Setting                         | 37   |
|         | 3.4.3           | Camera Setting                        | 38   |
|         | 3.4.4           | OSD & Mask Settings                   | 39   |
| 3.5     | Networking      | -<br>]                                | 39   |
|         | 3.5.1           | TCP/IP Setting                        | 40   |
|         | 3.5.2           | Port Management                       | 42   |
|         | 3.5.3           | PPPoE Setting                         | 42   |
|         | 3.5.4           | FTP Setting                           | 45   |
|         | 3.5.5           | E-mail Setting                        | 45   |

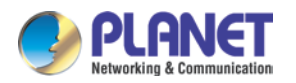

| 3.6     | Cloud Sett   | ing                                    | 46 |
|---------|--------------|----------------------------------------|----|
| 3.7     | Advanced     | Тоо!                                   | 47 |
|         | 3.7.1        | Time Setting                           | 47 |
|         | 3.7.2        | Motion Detection                       | 48 |
|         | 3.7.3        | User Management                        | 50 |
| 3.8     | SysInfo Ma   | anagement                              | 50 |
|         | 3.8.1        | System Update                          | 50 |
|         | 3.8.2        | Reboot System                          | 51 |
|         | 3.8.3        | Factory Default                        | 51 |
|         | 3.8.4        | Backup                                 | 51 |
|         | 3.8.5        | Version Info                           | 52 |
|         | 3.8.6        | Log Management                         | 52 |
|         | 3.8.7        | Local Setting                          | 52 |
| 3.9     | Alarm Eve    | nts                                    | 53 |
| Appendi | x A: Ping IF | P Address                              | 54 |
| Appendi | x B: Bandw   | vidth and Video Size Estimation        | 55 |
| Appendi | x C: DDNS    | Application                            | 56 |
| Appendi | x D: Config  | uring Port Forwarding Manually         | 57 |
| Appendi | x E: Power   | Line Frequency                         | 60 |
| Appendi | x F: Troubl  | eshooting & Frequently Asked Questions | 62 |

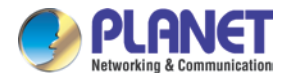

## **Chapter 1. Product Introduction**

### 1.1 Package Contents

The package should contain the following:

- IP Camera Unit x 1
- Camera Screw Package x 1
- Cable Gland x 1
- Quick Installation Guide x 1

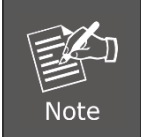

If any of the above items are missing, please contact your dealer immediately.

### 1.2 Overview

#### Compact and Cost-effective 4MP Outdoor Surveillance

PLANET ICA-4460V PoE IP Camera delivers excellent picture quality in H.265 four mega-pixel resolutions at 30 frames per second (fps). Incorporating the new CMOS image sensor and 20-to 40-meter IR illuminators, which are specially designed for surveillance applications, the ICA-4460V provides sharp images under all lighting conditions. Moreover, it has an IP66-rated housing that can withstand any harsh temperature ranging from -15°C to 55°C. Its outdoor and handy features enable you to easily install the camera in any public areas, such as buildings, gardens, parking areas, railway stations and hospitals.

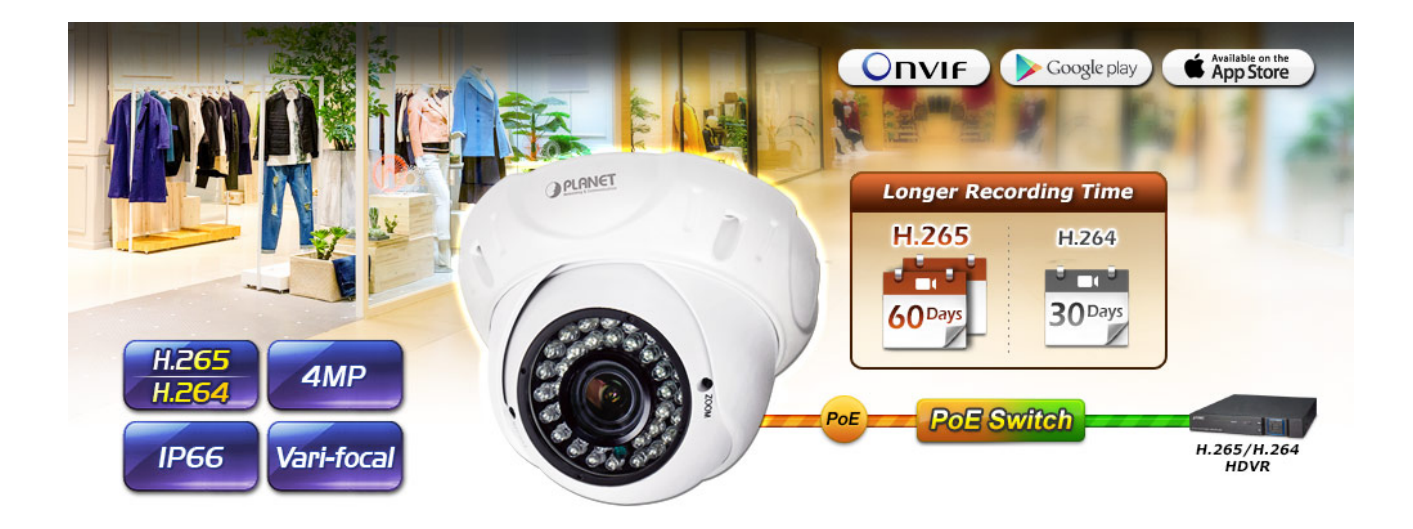

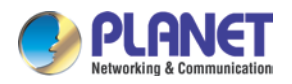

#### High Efficiency Video Compression

The ICA-4460V employs the H.265 technology to enable the camera to provide higher and more efficient image compression rates. If the same image quality level of H.264 is compared with that of H.265, the latter is able to save around 50% of bandwidth, meaning H.265 offers much higher quality video for less bandwidth. Thus, it can further enhance the overall performance of its IP surveillance system.

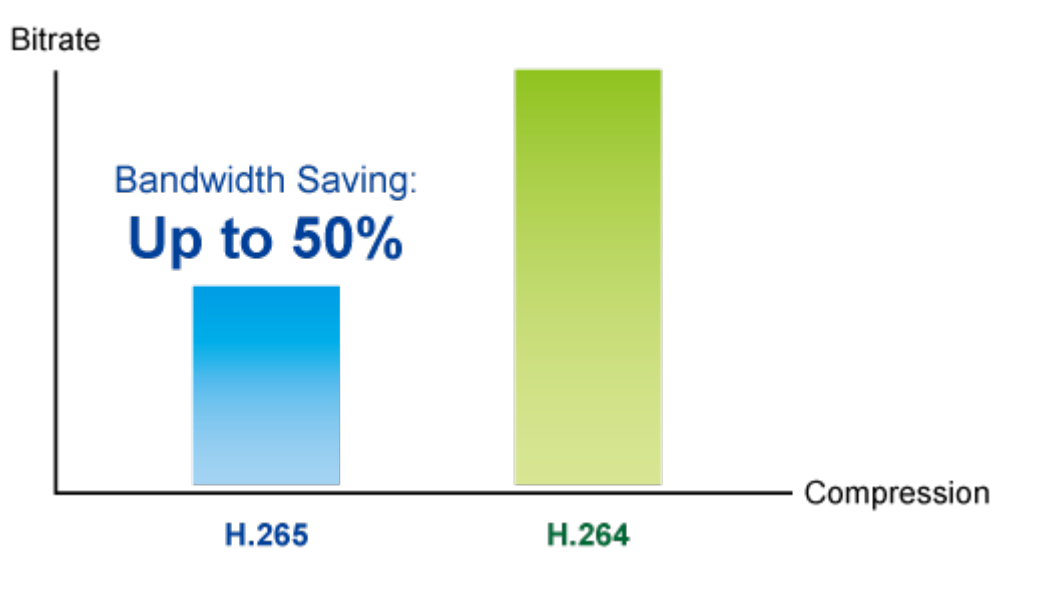

#### **Day & Night Surveillance**

To adapt to constantly changing lighting conditions during the day and night, the ICA-4460V comes with a removable IR-cut filter and powerful IR illuminators, which enable the camera to provide color video when there is sufficient light, and black/white video in dark conditions. The ICA-4460V is able to maintain clear images 24 hours a day.

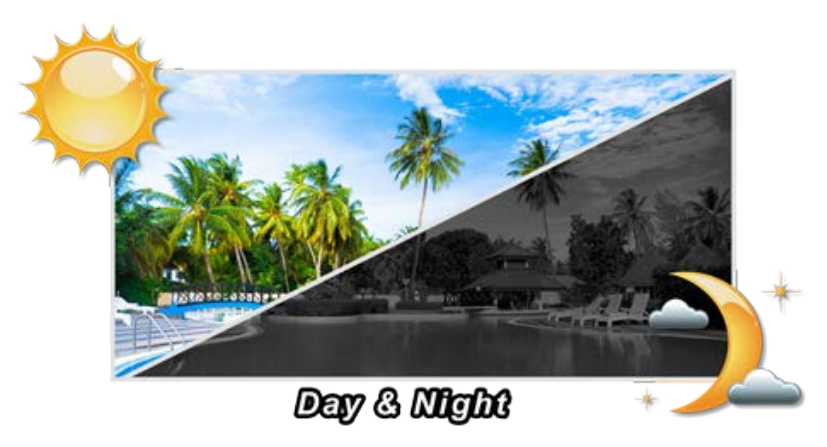

#### **Exceptional Image Quality**

Together with powerful image processing attributes like Wide Dynamic Range (WDR) and 2-dimensional Noise Reduction (2DNR) technology, the ICA-4460V is able to filter the intense backlight surrounding a subject and remove noises from video signal. The result is that an

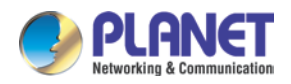

extremely clear and exquisite picture quality can be produced even under any challenging lighting conditions.

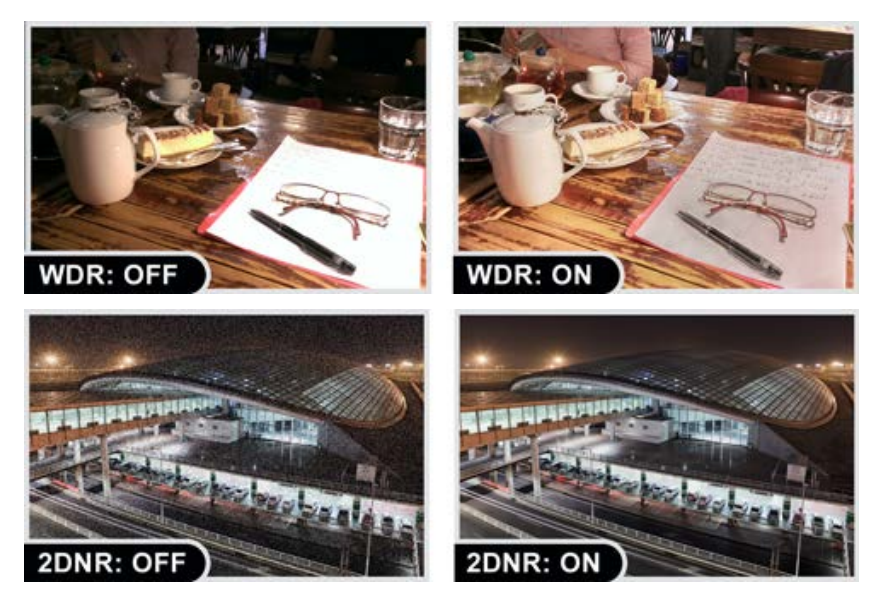

#### Water Resistance and Dust-proof Protection

The IP66-rated housing protects the camera body against rain and dust, and ensures operation under extreme weather conditions, which makes it an ideal solution for outdoor applications, such as buildings, roads, parking areas, garages, railway stations and airports.

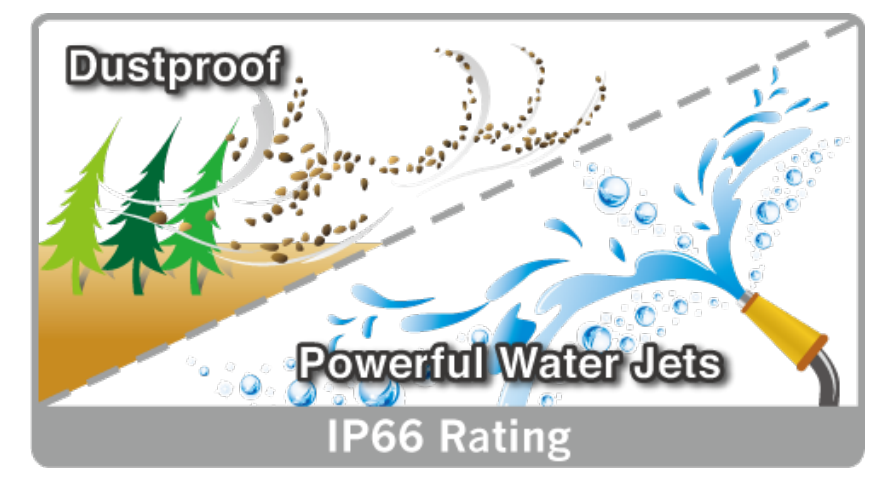

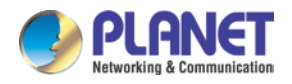

#### **Advanced Media Management**

The ICA-4460V supports a number of advanced features to enhance surveillance flexibility and event management capabilities. The advanced features include 4 configurable regions of privacy mask to protect personal privacy, and external RCA ports that allow accessories, such as speakers and microphones, to be added to the camera for two-way audio function.

## 2-way Audio

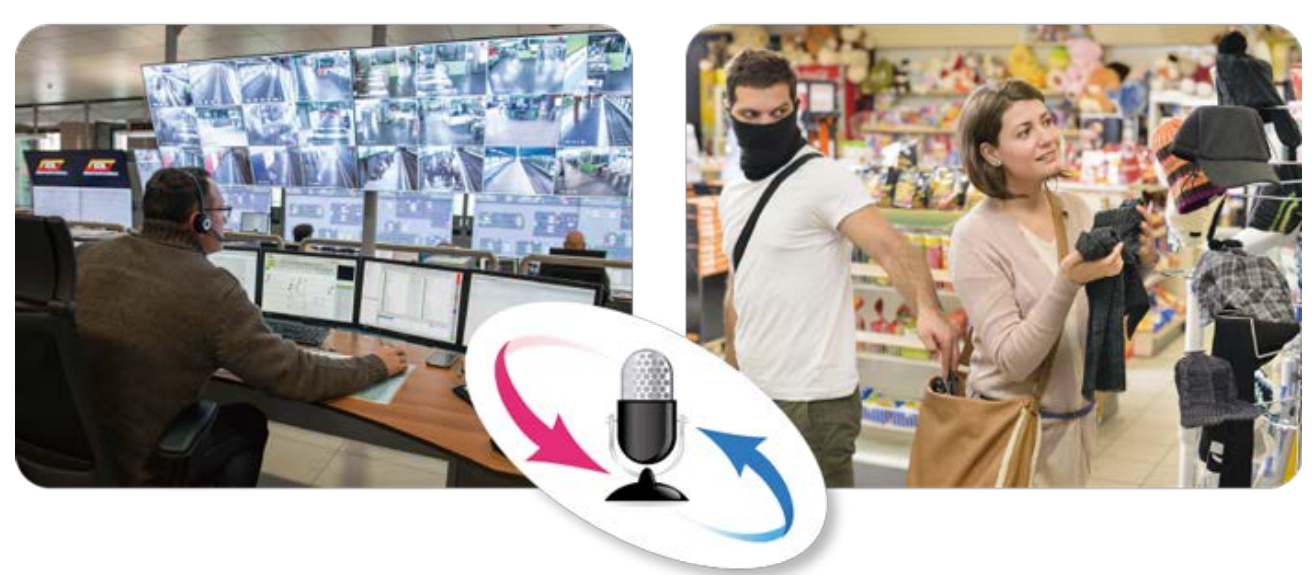

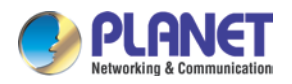

#### Flexible Installation and Power Functionality

The ICA-4460V incorporates IEEE 802.3af/at Power over Ethernet standard and able to be powered via the network cable from a PoE power sourcing equipment such as PoE Switch or PoE injector. It thus eliminates the need for extra power cables and reduces installation costs while increases the deployment flexibility. The ICA-4460V is ONVIF compliant and thus, it is interoperable with other brands in the market. The ICA-4460V is indisputably the ideal choice for reliable and high-performance surveillance.

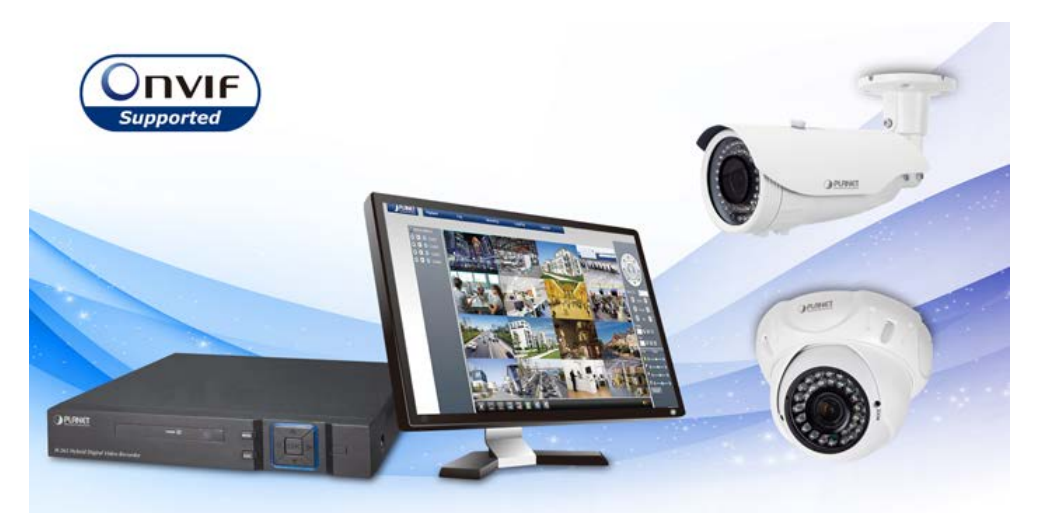

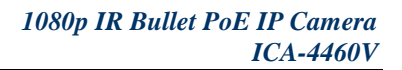

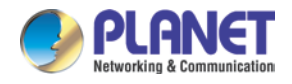

### 1.3 Features

#### Camera

- 1/3" progressive scan CMOS sensor
- 2.8~12 mm vari-focal, fixed-iris lens
- 0.01 lux minimum illumination at F1.2
- Maximum resolution 2592 x 1520
- 36 built-in powerful IR illuminators, effective up to 20~40 meters
- Removable IR-cut filter for Day & Night function

#### Video and Audio

- Simultaneous H.264 and H.265 video compression
- Simultaneous multi-stream support
- Max. resolution of 4 mega-pixel (2592 x 1520 pixel)
- DNR to improve picture quality at low lux
- WDR enhancement function strengthens visibility under extremely bright or dark environments
- Two-way audio support with enhanced audio quality

#### Network and Configuration

- Compliant with IEEE 802.3af/at PoE interface for flexible deployment
- RTSP, FTP, and PLANET DDNS protocols selectable

#### Easy Installation and Management

- ONVIF compliant for interoperability
- IP66-rated housing and waterproof RJ45 connector for rigorous environment
- Intelligent motion detection alarm
- Easy configuration and management via Windows-based utility or web interface

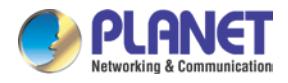

## **1.4 Product Specifications**

| Model               | ICA-4460V                                                                                                    |  |  |  |  |  |  |  |  |
|---------------------|----------------------------------------------------------------------------------------------------|--|--|--|--|--|--|--|--|
| Camera              |                                                                                                    |  |  |  |  |  |  |  |  |
| Image device        | 1/3" 4 mega-pixel progressive scan CMOS sensor                                                                                                 |  |  |  |  |  |  |  |  |
| Lens                | Vari-focal 2.8~12mm, F1.2<br><b>Angle of view:</b><br>Horizontal: 27~90 degrees<br>Vertical: 27~90 degrees                                     |  |  |  |  |  |  |  |  |
| Min. Illumination   | 0.01 lux (color) @ F1.2<br>0 lux (B/W) @ IR on                                                                                                 |  |  |  |  |  |  |  |  |
| IR Illuminations    | IR LED x 36, 850nm<br>Built-in IR illuminators, effective up to 20~40 meters*<br>*The IR distance is based on the environment.                 |  |  |  |  |  |  |  |  |
| Effective Pixels    | 2592 x 1520 pixels                                                                                                    |  |  |  |  |  |  |  |  |
| Image               |                                                                                                    |  |  |  |  |  |  |  |  |
| Video Compression   | H.264/H.265                                                                                                    |  |  |  |  |  |  |  |  |
| Video Resolution    | 2592 x 1520, 2304 x 1296, 1080p, 1280 x 1024, 960p, 720p, 704 x 576, 640 x 480, 352 x 288, 320 x 240, 176 x 144                                |  |  |  |  |  |  |  |  |
| Frame Rate          | Up to 30fps* for all resolutions<br>*The fps is based on the environment.                                                                      |  |  |  |  |  |  |  |  |
| Bitrate             | 1024~8000kbps                                                                                                    |  |  |  |  |  |  |  |  |
| Shutter Time        | 1/25~1/10000 sec                                                                                                    |  |  |  |  |  |  |  |  |
| Image Setting       | 2D noise reduction<br>WDR<br>Brightness, saturation, contrast<br>Mirror/Rotate<br>Privacy mask (4 regions)<br>Text, time and date overlay      |  |  |  |  |  |  |  |  |
| Streaming           | Simultaneous multi-profile streaming<br>Streaming over HTTP or RTSP<br>Controllable frame rate and bandwidth<br>Constant and variable bit rate |  |  |  |  |  |  |  |  |
| Audio               |                                                                                                    |  |  |  |  |  |  |  |  |
| Audio Streaming     | Two-way audio                                                                                                    |  |  |  |  |  |  |  |  |
| Audio Compression   | G.711 (A-law and µ-law)                                                                                                    |  |  |  |  |  |  |  |  |
| Audio Input         | Cable with RCA jack                                                                                                    |  |  |  |  |  |  |  |  |
| Audio Output        | Cable with RCA jack                                                                                                    |  |  |  |  |  |  |  |  |
| Network and Configu | uration                                                                                                    |  |  |  |  |  |  |  |  |
| Standard            | IEEE 802.3 10BASE-T<br>IEEE 802.3u 100BASE-TX<br>IEEE 802.3af/at Power over Ethernet                                                           |  |  |  |  |  |  |  |  |
| Protocol            | IPv4, TCP/IP, HTTP, FTP, DHCP, DNS, PLANET DDNS, RTP, RTSP,<br>RTCP, PPPoE, NTP, SMTP                                                          |  |  |  |  |  |  |  |  |
| Security            | Password protection                                                                                                    |  |  |  |  |  |  |  |  |
| Users               | 3 clients on-line monitoring at the same time                                                                                                  |  |  |  |  |  |  |  |  |
| System Integration  |                                                                                                    |  |  |  |  |  |  |  |  |
| Application         | SDK for software integration                                                                                                    |  |  |  |  |  |  |  |  |

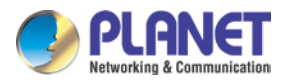

| Programming<br>Interface  | ONVIF compliant                                                                                                 |  |  |  |  |  |  |
|---------------------------|----------------------------------------------------------------------------------------------------|--|--|--|--|--|--|
| Alarm Triggering          | Motion detection                                                                                                |  |  |  |  |  |  |
| Alarm Events              | Event snapshot upload via FTP<br>Notification via email, and HTTP                                               |  |  |  |  |  |  |
| General                   |                                                                                                    |  |  |  |  |  |  |
| Power<br>Requirements     | 12V DC, 1A<br>IEEE 802.3af/at Class 3                                                                           |  |  |  |  |  |  |
| Power<br>Consumption      | 9W (IR on)                                                                                                    |  |  |  |  |  |  |
| Weight                    | eight 640g                                                                                                    |  |  |  |  |  |  |
| Dimensions (Φ x L)        | 139.5 x 97 mm                                                                                                   |  |  |  |  |  |  |
| Emission                  | CE, FCC                                                                                                    |  |  |  |  |  |  |
| Housing                   | IP66-rated                                                                                                    |  |  |  |  |  |  |
| Connectors                | 10/100Mbps Ethernet, waterproof RJ45 connector<br>DC power jack<br>RCA audio in (white) and RCA audio out (red) |  |  |  |  |  |  |
| Environments              |                                                                                                    |  |  |  |  |  |  |
| Cold Boot<br>Temperature  | -10 ~ 50 degrees C                                                                                              |  |  |  |  |  |  |
| Operating<br>Temperature  | -15 ~ 55 degrees C                                                                                              |  |  |  |  |  |  |
| <b>Operating Humidity</b> | 10 ~ 90% (non-condensing)                                                                                       |  |  |  |  |  |  |

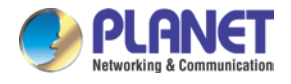

## **Chapter 2. Hardware Interface**

### 2.1 Physical Descriptions

### 2.1.1 ICA-3460V Physical Details

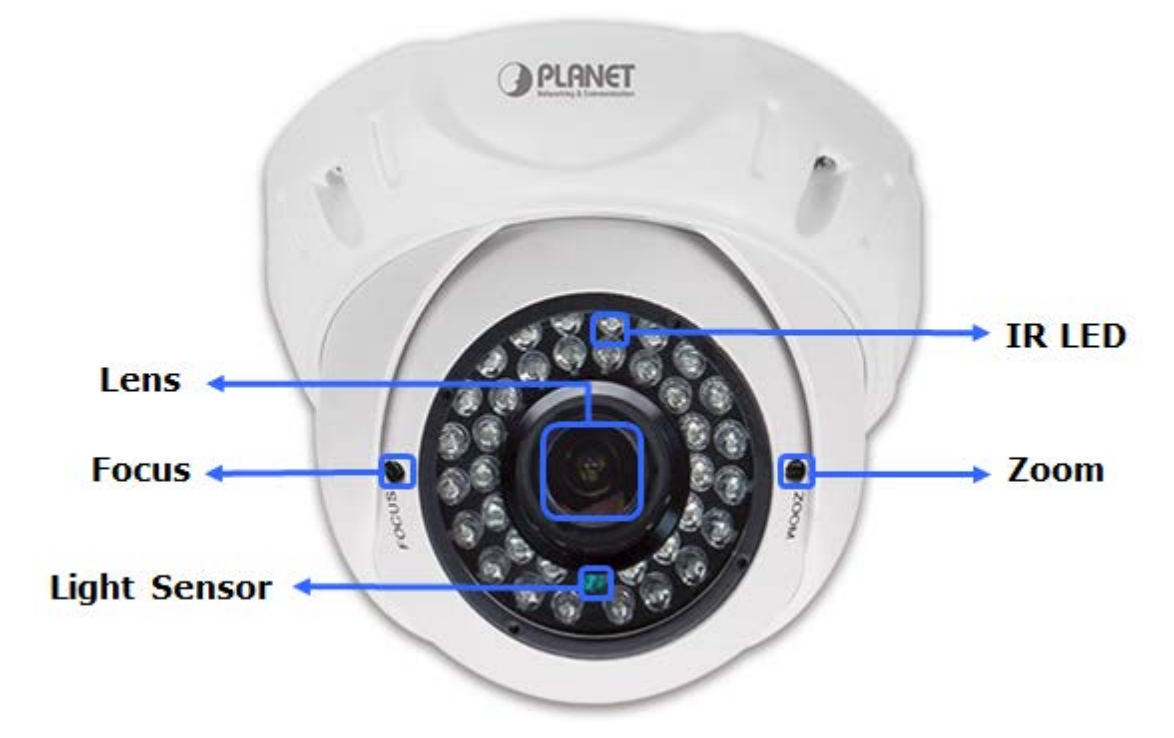

| Item         | Description                                                                                                    |  |  |  |  |  |  |  |  |
|--------------|----------------------------------------------------------------------------------------------------|--|--|--|--|--|--|--|--|
| Lens         | Keep the lens clean for excellent video quality.                                                                                                    |  |  |  |  |  |  |  |  |
| IR LED       | Emits infrared light to provide light source in dark places.                                                                                                    |  |  |  |  |  |  |  |  |
| Light Sensor | Detects the illumination level or the place where this IP camera is<br>installed, and switches IR LEDs on when it's required.<br>When IR LEDs are switched on, this IP camera will switch<br>to black and white video mode to enhance video quality. Do<br>not cover light sensor or else this IP camera will work in<br>black and white mode only. |  |  |  |  |  |  |  |  |
| Zoom         | Adjust the Zoom adjuster to zoom in/out by the small screwdriver in the                                                                                                    |  |  |  |  |  |  |  |  |
| Focus        | Adjust the Focus adjuster to get clear image by the small screwdriver in the packet.                                                                                                    |  |  |  |  |  |  |  |  |

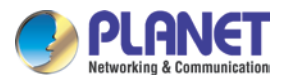

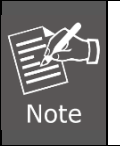

To prevent damaging the device, please adjust the adjuster gently.

### 2.1.2 I/O Control Instruction

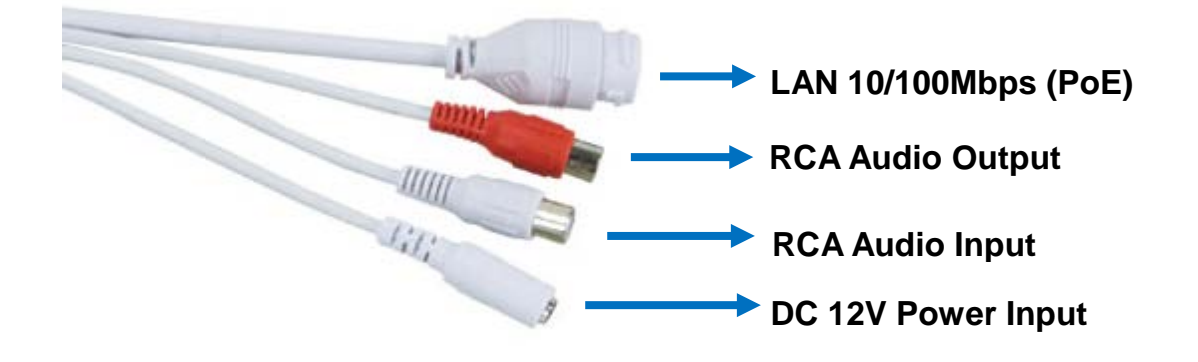

#### Description of I/O cabling:

| Interface            | Description                                                                         |  |  |  |  |  |  |
|----------------------|-------------------------------------------------------------------------------------|--|--|--|--|--|--|
| DC 12V Bower Input   | The input power is 12V DC, 1A.                                                      |  |  |  |  |  |  |
| DC 12V Power input   | (The power adapter is not included in the package.)                                 |  |  |  |  |  |  |
|                      | Connecting to PC or Hub/PoE Switch                                                  |  |  |  |  |  |  |
|                      | Connects the onboard LAN port to your local area network                            |  |  |  |  |  |  |
|                      | by Ethernet cable. For connection to 10BASE-T Ethernet or                           |  |  |  |  |  |  |
|                      | 100BASE-TX or Fast Ethernet cabling, this Ethernet port                             |  |  |  |  |  |  |
|                      | built auto-negotiation protocol can detect or negotiate the                         |  |  |  |  |  |  |
| LAN 10/100Mbps (PoE) | transmission speed of the network automatically. Please                             |  |  |  |  |  |  |
|                      | use Cat5e cable to connect the Network Camera to a                                  |  |  |  |  |  |  |
|                      | 100Mbps Fast Ethernet network switch or hub.                                        |  |  |  |  |  |  |
|                      | Note ONLY use one power source, either from DC or from 802.3af Power over Ethernet. |  |  |  |  |  |  |
| RCA Audio Input      | Connect an external active microphone to the camera.                                |  |  |  |  |  |  |
| RCA Audio Output     | Connect an active loud speaker to the camera.                                       |  |  |  |  |  |  |

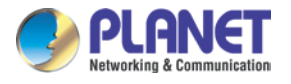

### 2.2 Hardware Installation

#### 1. Place the Camera on the ceiling or fix it onto wall

Use three screws to fix the camera onto the ceiling or wall.

#### 2. Plug an Ethernet cable into the camera

Connect the Ethernet cable (not included in the package) to the LAN socket. It is recommended to use an exterior-grade Ethernet cable that is already waterproof.

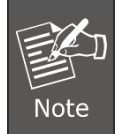

There is a yellow warning sticker only on the rear end of the all-in-one cable, stating the small area is not waterproof while the rest of them are waterproof.

#### 3. Connecting the Ethernet cable to PoE switch

As the camera adopts the IEEE 802.3af standard, the camera's Ethernet cable is able to be connected to this PoE switch to obtain power.

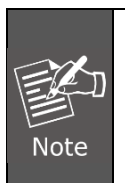

The camera can be powered on by a PoE switch or DC adapter. However, the DC adapter is unnecessary when the camera is connected to the PoE switch. Otherwise, the product may be damaged when the camera is connected to the PoE switch and power adapter simultaneously.

#### 4. Adjusting the angle of lens:

Adjust the camera's stand to get a proper angle.

5. Done

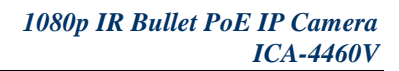

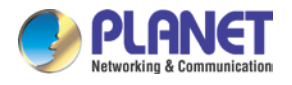

### 2.3 Initial Utility Installation

This chapter shows how to quickly set up your IP camera. The camera is with the default settings. However to help you find the networked camera quickly, the windows utility PLANET IP Finder II can search the cameras in the network that can help you to configure some basic settings before you start advanced management and monitoring.

### 2.3.1 Installing PLANET IP Finder II

1. Go to PLANET website and download the search tool: http://planet.com.tw/en/product/images/48611/UT-IP%20Finder%20II\_v1.0.zip

2. Unzip and install the PLANET IP Finder II, the "Welcome to the Install Shield Wizard for PLANET IP Finder II" prompt will display on the screen and click "**Next**" to continue.

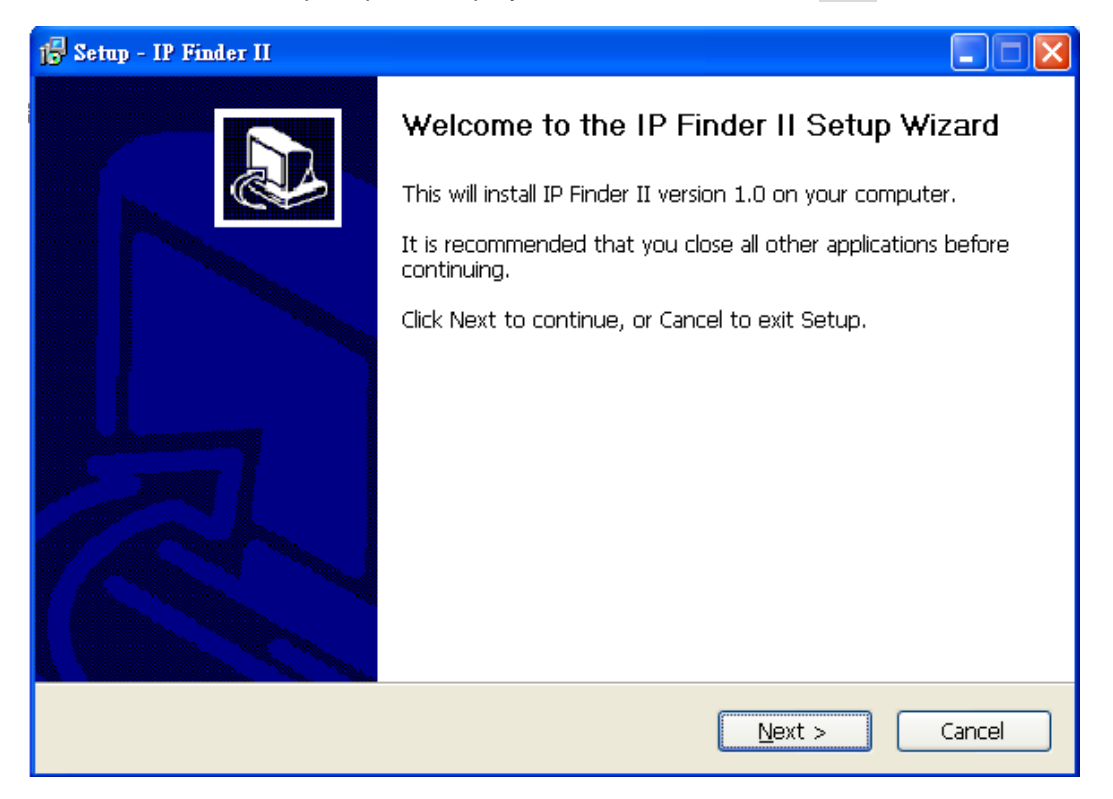

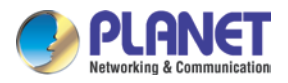

3. Please click "**Next**" to install with original settings, or you may click the "**Browse...**" button to modify the install folder and then press "Next" to continue.

| 🕼 Setup - IP Finder II                                                                 | X |
|----------------------------------------------------------------------------------------|---|
| Select Destination Location<br>Where should IP Finder II be installed?                 | B |
| Setup will install IP Finder II into the following folder.                             |   |
| To continue, click Next. If you would like to select a different folder, click Browse. |   |
| C:\Program Files\IP Finder II Browse                                                   |   |
| At least 1.4 MB of free disk space is required.                                        |   |
| < <u>B</u> ack <u>N</u> ext > Cancel                                                   |   |

4. Please click "Install" to start the installation.

| 🔂 Setup - IP Finder II                                                                                       |        |
|----------------------------------------------------------------------------------------------------|--------|
| <b>Ready to Install</b><br>Setup is now ready to begin installing IP Finder II on your computer.             |        |
| Click Install to continue with the installation, or click Back if you want to review or change any settings. |        |
| Destination location:<br>C:\Program Files\IP Finder II                                                       |        |
| Start Menu folder:<br>IP Finder II                                                                           |        |
|                                                                                                    |        |
|                                                                                                    |        |
|                                                                                                    |        |
| < <u>B</u> ack Install                                                                                       | Cancel |

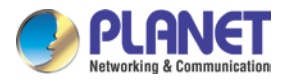

5. Please click "**Finish**" to complete the installation and launch program immediately.

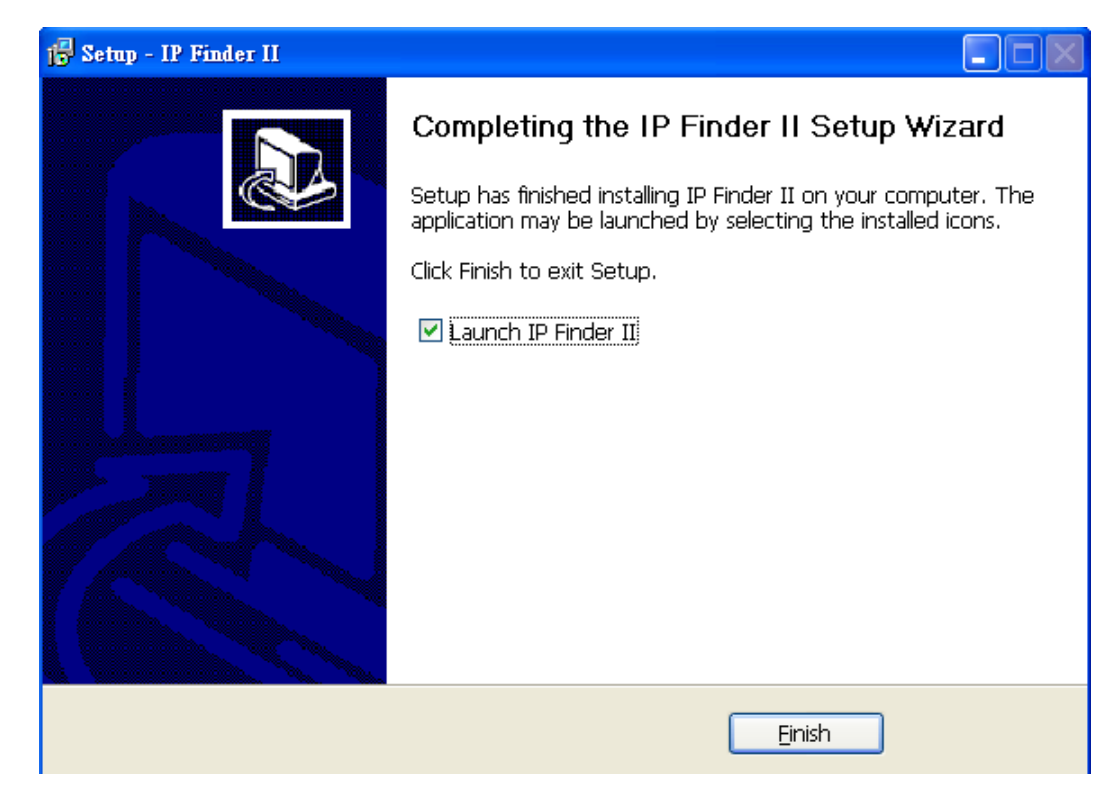

6. The search tool will run as shown in the picture below.

| if all Device Type       IP Address       H       Port       Mac       Version       Cloud ID         001       PLANET IP Camera       192.168.0.20       80       9060       00:30:4F:00:00:01       VI.0                                                                                                    | All                  | []             |                   | (                        |         |          |
|----------------------------------------------------------------------------------------------------|----------------------|----------------|-------------------|--------------------------|---------|----------|
| etWork Remote Update Vordate Vordat | 1001 PLANET IP Camer | 192.168.0.20 8 | 1 Fort<br>30 9060 | Mac<br>00:30:4F:00:00:01 | V1.0    | Cloud ID |
| erial Old IP New IP Old Mac New Mac State                                                                                                    |                      |                |                   |                          |         |          |
| Serial Old IP New IP Old Mac New Mac State                                                                                                    | etWork Remote Update |                |                   |                          |         |          |
|                                                                                                    | erial 01d IP         | New IP         | Old M             | ac New M                 | ac Stat | .e       |
|                                                                                                    |                      |                |                   |                          |         |          |
| F Enable DHCP:                                                                                                    |                      |                |                   |                          |         |          |

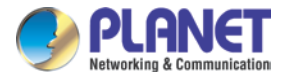

#### 2.3.2 Search Function

IP Finder II will search all IP cameras connected to LAN. The user can click "Search" to search again.

| 🌙 IP Fi  | nder II          |              |    |      |                   |         |          |
|----------|------------------|--------------|----|------|-------------------|---------|----------|
| Device : | List             |              |    |      |                   |         |          |
| ☐ A11    |                  |              |    |      |                   |         | Search   |
| Serial   | Device Type      | IP Address   | H  | Port | Hac               | Version | Cloud ID |
| 001      | PLANET IP Camera | 192.168.0.20 | 80 | 9060 | 00:30:4F:00:00:01 | V1.0    |          |

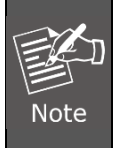

A quick way to access IP camera is to left-click the mouse twice on a selected IP camera listed on "Device list" of PLANET IP Finder II. A login window of IE browser will be opened.

### 2.3.3 Network Function

If user wants to set a specific IP address of device, please refer to the following steps to set.

| Serial  | Device Type       | IP Address    | Н  | Port      | Mac             |      | Version |            | Cloud ID        |
|---------|-------------------|---------------|----|-----------|-----------------|------|---------|------------|-----------------|
| 001     | PLANET IP Carnera | 192.168.0.20  | 80 | 9060      | 00:30:4F:00:00: | 01   | V1.0    |            |                 |
| 1       |                   |               |    |           |                 |      |         |            |                 |
|         |                   |               |    |           |                 |      |         |            |                 |
|         |                   |               |    |           |                 |      |         |            |                 |
|         |                   |               |    |           |                 |      |         |            |                 |
|         |                   |               |    | -         |                 | _    |         |            |                 |
|         |                   |               | -  |           |                 | _    |         |            |                 |
| -       |                   |               | -  |           |                 | -    |         |            |                 |
| -       |                   |               | -  |           |                 | -    |         |            |                 |
|         |                   |               |    |           |                 | -    |         |            |                 |
|         |                   |               | -  |           |                 |      |         |            |                 |
|         |                   |               |    |           |                 |      |         |            |                 |
|         |                   |               |    |           |                 |      |         |            |                 |
| NetWork | Remote Update     |               |    |           |                 |      |         |            |                 |
| C       | 01.1 TP           | N. TD         |    | [ 03.4.10 | N.              |      | 2       | [ 51 . 1 . | T               |
| Serial  | UIG II            | New IL        |    | I OT a W  | ac Ne           | w ma | .c      | State      |                 |
|         |                   |               |    |           |                 |      |         |            |                 |
|         |                   |               |    |           |                 |      |         |            |                 |
|         |                   |               |    |           |                 |      |         |            |                 |
|         |                   |               |    |           |                 |      |         |            |                 |
|         |                   |               |    |           |                 |      |         |            |                 |
|         |                   |               |    |           |                 |      |         |            |                 |
|         |                   |               |    |           |                 |      |         |            |                 |
| -       | Frahle DHCP.      | 2             |    |           |                 |      |         |            |                 |
|         |                   | 2             | _  |           |                 |      |         | 3          | 4               |
| New     | IP: 192 .         | 168 . 10 . 30 |    |           |                 |      |         |            |                 |
|         |                   |               |    |           |                 |      |         | Ge         | neration Modity |
| Sub     | net 255.          | 255 . 255 . 0 |    |           |                 |      |         |            |                 |
| Get     | omoti 100         | 100 10 1      | -  |           |                 |      |         |            |                 |
| Gat     | eway 192 .        | 168 . 10 . 1  |    |           |                 |      |         |            |                 |

**Step 1**. Select an IP cam from the device list.

Step 2. Set IP address.

Step 3. Click "Generation".

**Step 4**. Click "**Modify**" when you see the message and please click "Yes" to change the IP address.

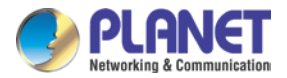

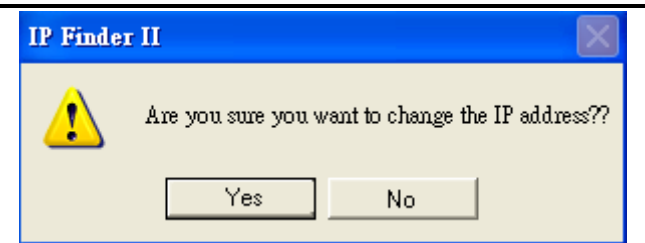

If user wants to set device as **DHCP client**, please refer to the following steps to set.

| Serial  | Device Type      | IP Address    | Н  | Port  | Mac           |       | Version |          | Cloud ID         |
|---------|------------------|---------------|----|-------|---------------|-------|---------|----------|------------------|
| 001     | PLANET IP Camera | 192.168.0.20  | 80 | 9060  | 00:30:4F:00:0 | 0:01  | V1.0    |          |                  |
| 4       |                  |               |    |       |               |       |         |          |                  |
|         |                  |               | _  |       |               |       |         |          |                  |
| -       |                  |               | -  |       |               |       |         |          |                  |
|         |                  |               |    |       |               |       |         |          |                  |
|         |                  |               |    |       |               |       |         |          |                  |
|         |                  |               | 1  |       |               |       |         |          |                  |
| 1       |                  |               | -  |       |               |       |         |          |                  |
| -       |                  |               | -  | -     |               |       |         |          |                  |
|         |                  |               |    |       |               |       |         |          |                  |
|         |                  |               |    |       |               |       |         |          |                  |
|         | 1                |               |    |       |               |       |         |          |                  |
| NetWork | Remote Update    |               |    |       |               |       |         |          |                  |
| Serial  | 01d IP           | New IP        |    | 014 N | lac           | New M | ac      | State    |                  |
|         |                  |               |    |       |               |       |         |          |                  |
|         |                  |               |    |       |               |       |         |          |                  |
|         |                  |               |    |       |               |       |         |          |                  |
|         |                  |               |    |       |               |       |         |          |                  |
|         |                  |               |    | _     |               |       |         | _        |                  |
|         |                  |               |    |       |               |       |         |          |                  |
|         | 2                |               |    |       |               |       |         |          |                  |
|         | Enable DHCP      |               |    |       |               |       |         |          |                  |
| Nam     | TP: 102          | 169 10 20     |    |       |               |       |         | <u> </u> | 4                |
| new     | 11. j 192 .      | 100 . 10 . 30 |    |       |               |       |         | G        | eneration Modify |
| Sub     | net 255 .        | 255 . 255 . 0 |    |       |               |       |         |          |                  |
| -       |                  |               |    |       |               |       |         |          |                  |
| Gat     | .eway   192 .    | 168 . 10 . 1  |    |       |               |       |         |          |                  |

Step 1. Select an IP cam from the device list.

Step 2. Check the "Enable DHCP" box.

Step 3. Click "Generation".

**Step 4**. Click **"Modify**" when you see the message and please click "Yes" to change the IP address.

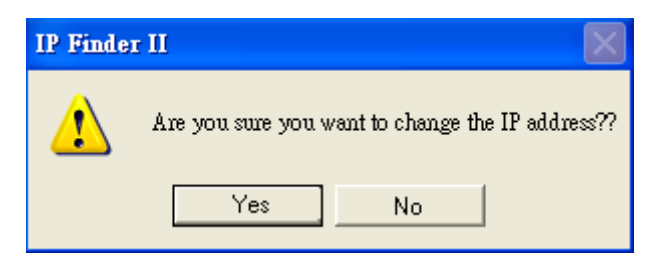

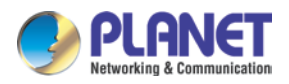

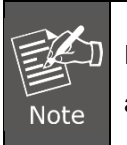

Please make sure the IP address of PC is in the same subnet as device's IP address.

### 2.3.4 Remote Update Function

| NetWork Remote Update |             |             |              |                 |           |
|-----------------------|-------------|-------------|--------------|-----------------|-----------|
| Serial IP Address     | Version     | New Version | State        |                 |           |
|                       |             |             |              |                 |           |
|                       |             |             |              |                 |           |
|                       |             |             |              |                 |           |
|                       |             |             |              |                 |           |
| Device Update         |             |             |              |                 |           |
| Update File           |             |             |              | Select File Sta | rt Update |
| Import Config File    |             |             |              |                 |           |
| Config File           |             |             |              | Select File     | Import    |
| TOOL                  |             |             |              |                 |           |
| Restore Factor        | y Restore I | IP          | synchro Time | Reboot Devic    | 2e        |
|                       |             |             |              |                 |           |

- **Device Update:** User can update firmware with the function. Please select a device and click "Select File" to select the correct firmware, and then click "Start Update" to start to update the firmware.
- Please make sure the firmware is correct. If the firmware is wrong, the device might be damaged.
   Do not do anything or power off device during the update process. It will damage the device.
  - Import Config File: User may upgrade from the previous saved setting. Please select a device and click "Select File" to select the correct setting file, and then click "Import" to start to upgrade setting.
  - **Restore Factory:** Delete all the settings in the device. Please select a device and click "Restore Factory" to restore all settings to factory default setting.
  - Restore IP: Restore IP address to default IP address. The default IP address is 192.168.0.20. (If there is no DHCP server in the network) Please select a device and click "Restore IP" to restore default IP address.
  - Synchro Time: Set device's time to the same as PC's. Please select a device and

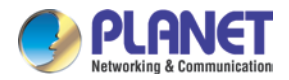

click "Synchro Time" to change time.

• **Reboot Device:** Re-start the device. Please select a device and click "Reboot Device" to reboot device.

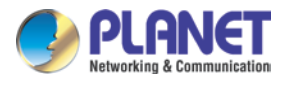

### 2.4 ActiveX Setup to Use the IP Camera

The IP Camera web pages communicate with the IP camera using an ActiveX control. The ActiveX control must be downloaded from the IP camera and installed on your PC. Your Internet Explorer security settings must allow for the web page to work correctly. To use the IP camera, user must set up his IE browser as follows:

#### 2.4.1 Internet Explorer 6 for Windows XP

From your IE browser  $\rightarrow$  "Tools"  $\rightarrow$  "Internet Options..."  $\rightarrow$  "Security"  $\rightarrow$ "Custom Level...", please set up your "Settings" as follows:

Set the first 3 items:

- Download the signed ActiveX controls
- Download the unsigned ActiveX controls
- Initialize and script the ActiveX controls not marked as safe to prompt

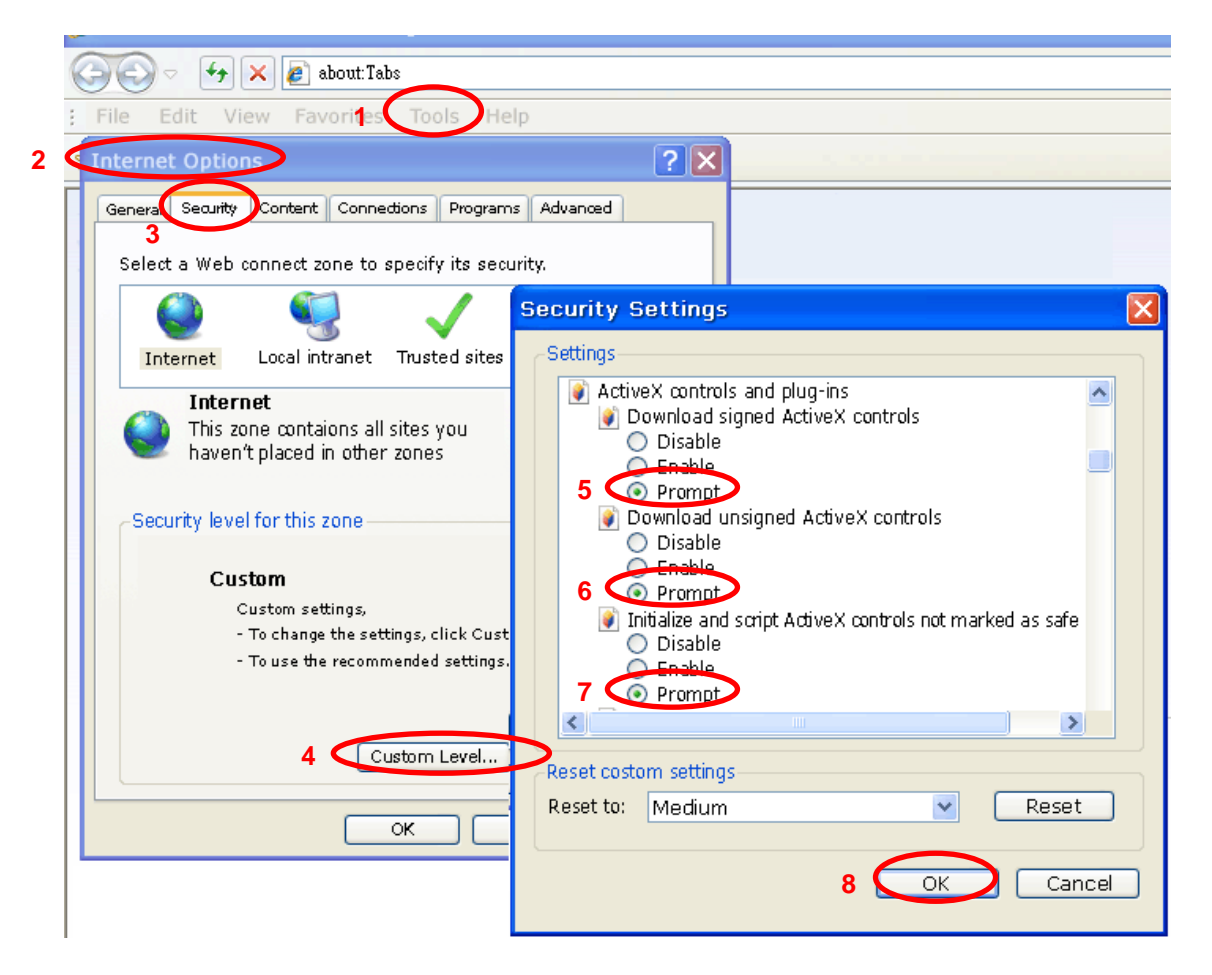

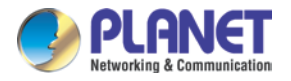

By now, you have finished your entire PC configuration for the camera.

#### 2.4.2 Internet Explorer 7 for Windows XP

From your IE browser  $\rightarrow$  "Tools"  $\rightarrow$  "Internet Options..."  $\rightarrow$  "Security"  $\rightarrow$ "Custom Level...", please set up your "Settings" as follows:

Set the first 3 items:

- Allow previously unused ActiveX control to run...
- Allows Scriptlets
- Automatic prompting for ActiveX controls

| Security Settings - Internet Zone                                                                                                    | × |
|----------------------------------------------------------------------------------------------------|---|
|                                                                                                    |   |
| <ul> <li>ActiveX controls and plug-ins</li> <li>Allow previously unused ActiveX controls to run without pron</li> <li>Disable</li> <li>Enable</li> <li>Allow Scriptlets</li> <li>Disable</li> <li>Prompt</li> <li>Automatic prompting for ActiveX controls</li> <li>Disable</li> <li>Enable</li> <li>Binary and script behaviors</li> <li>Administrator approved</li> <li>Disable</li> <li>Disable</li> <li>Enable</li> </ul> |   |
| C Display video and animation on a webpage that does not use                                                                                                    |   |
| *Takes effect after you restart Internet Explorer                                                                                                    |   |
| Reset custom settings                                                                                                    |   |
| Reset to: Medium-high (default)                                                                                                    |   |
|                                                                                                    |   |
| OK Cancel                                                                                                    | ] |

By now, you have finished your entire PC configuration for the camera.

#### 2.4.3 Internet Explorer 7 for Vista

From your IE browser  $\rightarrow$  "Tools"  $\rightarrow$  "Internet Options..."  $\rightarrow$  "Security"  $\rightarrow$  "Internet"  $\rightarrow$ "Custom Level...", please set up your "Settings" as follows:

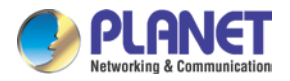

- Enable "Automatic prompting for ActiveX controls"
- Prompt "Initialize and script active controls not marked...."

| tungs                                                        | settings                                                         |
|--------------------------------------------------------------|------------------------------------------------------------------|
| ActiveX controls and plug-ins                                | Osoble                                                           |
| Allow previously unused ActiveX controls to run without prom | Grable                                                           |
| O Disable                                                    | Download signed ActiveX controls                                 |
| 🔘 Enable                                                     | O Okable                                                         |
| Allow Scriptlets                                             | Enable (not secure)                                              |
| O Disable                                                    | Prompt (recommended)                                             |
| Enable                                                       | Download unsigned ActiveX controls                               |
| C Dromot                                                     | (ii) Disable (recommended)                                       |
| Automatic prompting for ActiveX controls                     | <ul> <li>Enable (not secure)</li> </ul>                          |
| <ul> <li>Disable</li> </ul>                                  | Rowt                                                             |
| Enable                                                       | Initialize and script ActiveX controls not marked as safe for si |
| Unary and seript benaviors                                   | <ul> <li>Disable (recommended)</li> </ul>                        |
| Administrator approved                                       | <ul> <li>Enable (not secure)</li> </ul>                          |
| Disable                                                      | Prompt                                                           |
| Enable                                                       | Run ActiveX controls and plug-ins                                |
| Dienlay video and animation on a webnane that does not use   | C Educate and A A A A A A A A A A A A A A A A A A A              |
|                                                              |                                                                  |
| Takes effect after you restart Internet Explorer             | *Takes effect after you restart Internet Explorer                |
| eset custom settings                                         | Repet outon settings                                             |
| set to: Modium high (dofault)                                | Reset to: New Arch Material Parent                               |
|                                                              |                                                                  |
|                                                              |                                                                  |
|                                                              |                                                                  |

From your IE browser → "Tools" → "Internet Options..." → "Security" → "Trusted Sites"
→ "Sites", please add the camera's IP address as follows:

•Add the device's IP, then click the Close button.

By now, you have finished your entire PC configuration for the camera.

#### 2.4.4 Internet Explorer 11 for Windows 8/10

From your IE browser → "Tool" → "Internet Options..." → "Security" → "Trusted Sites" → "Sites".

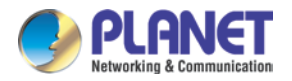

| Internet Options                                                                    |                                                 |                                              | ? ×      |
|-------------------------------------------------------------------------------------|-------------------------------------------------|----------------------------------------------|----------|
| General Security Privacy C                                                          | ontent Conne                                    | ections Programs                             | Advanced |
|                                                                                     |                                                 |                                              |          |
| Select a zone to view or chang                                                      | e security setti                                | ngs.                                         |          |
| 🥥 🗳                                                                                 | $\checkmark$                                    |                                              |          |
| Internet Local intranet                                                             | Trusted sites                                   | Restricted sites                             |          |
| Trusted sites                                                                       |                                                 |                                              |          |
| This zone contains we<br>trust not to damage<br>your files.<br>You have websites in | ebsites that you<br>your computer<br>this zone. | J Sit                                        | es<br>K  |
| Security level for this zone                                                        |                                                 |                                              |          |
| Allowed levels for this zone                                                        | e: All                                          |                                              |          |
|                                                                                     | re downloading<br>iveX controls w               | i potentially unsafe<br>ill not be downloade | ed       |
| Enable Protected Mod                                                                | e (requires rest                                | arting Internet Exp                          | olorer)  |
|                                                                                     | Custom leve                                     | el Default                                   | level    |
|                                                                                     | Reset                                           | all zones to default                         | : level  |
|                                                                                     |                                                 |                                              |          |
|                                                                                     | ОК                                              | Cancel                                       | Apply    |

Please add the camera's IP address as follows:

•Add the device's IP, then click the Close button.

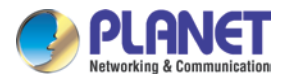

| Internet Options                                                                                    | ?          | $\times$ |
|----------------------------------------------------------------------------------------------------|------------|----------|
| Trusted sites                                                                                       |            | ×        |
| You can add and remove websites from this zone. Al this zone will use the zone's security settings. | l website  | sin      |
| Add this website to the zone:<br>http://192.168.0.20                                                | Add        | -        |
| Websites:                                                                                           |            |          |
|                                                                                                    | Remove     |          |
|                                                                                                    |            |          |
| Require server verification (https:) for all sites in this zone                                     |            |          |
|                                                                                                    | Close      |          |
| Enable Protected Mode (requires restarting Internet                                                 | Explorer   | )        |
| Custom level Defa                                                                                   | ault level |          |
| Reset all zones to def                                                                              | ault leve  | I        |
| OK Cancel                                                                                           | A          | pply     |

From your IE browser → "Tool" → "Internet Options..." → "Security" → "Trusted Sites"
→ "Custom Level...", please set up your "Settings" as follows:

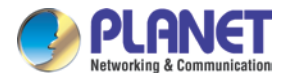

• Disable "Allow ActiveX Filtering"

| Security Settings - Trusted Sites Zone                                                                                                    | $\times$ |
|----------------------------------------------------------------------------------------------------|----------|
| Settings                                                                                                    |          |
| <ul> <li>Prompt</li> <li>ActiveX controls and plug-ins</li> <li>Allow ActiveX Filtering</li> <li>Disable</li> <li>Enable</li> <li>Allow previously unused ActiveX controls to run without prom</li> <li>Disable</li> <li>Enable</li> <li>Allow Scriptlets</li> <li>Disable</li> <li>Enable</li> <li>Enable</li> <li>Disable</li> <li>Enable</li> <li>Disable</li> <li>Disable</li> <li>Enable</li> <li>Disable</li> <li>Disable</li> <li>Disable</li> <li>Disable</li> <li>Disable</li> <li>Disable</li> <li>Disable</li> <li>Disable</li> <li>Disable</li> <li>Disable</li> <li>Disable</li> <li>Disable</li> <li>Disable</li> </ul> |          |
| Automatic prompting for ActiveX controls     Disable     Enable     Binary and script behaviors                                                                                                    |          |
| *Takes effect after you restart your computer                                                                                                    |          |
| Reset custom settings                                                                                                    |          |
| Reset to: Medium (default) ~ Reset                                                                                                    |          |
| OK Cancel                                                                                                    |          |

- •Prompt "Allow Scriptlets"
- Enable "Automatic prompting for ActiveX controls"

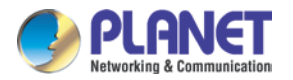

| Security Settings - Trusted Sites Zone                                                                                                    | × |
|----------------------------------------------------------------------------------------------------|---|
| Settings                                                                                                    |   |
| Enable Allow Scriptlets Disable Fnable Prompt Automatic prompting for ActiveX controls Disable Enable Enable Binary and script behaviors Administrator approved Disable Enable Display video and animation on a webpage that does not use Display video and animation on a webpage that does not use Display video and animation on a webpage that does not use Display video and animation on a webpage that does not use Display video and animation on a webpage that does not use Display video and animation on a webpage that does not use Takes offset after your sector your sector.                                                                                                    |   |
| *Takes effect after you restart your computer                                                                                                    |   |
| Reset to: Reset to: Reset |   |
| Medium (default)                                                                                                    |   |
| OK Cancel                                                                                                    |   |

• Prompt "Download unsigned ActiveX controls"

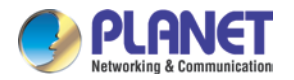

| Security Settings - Trusted Sites Zone                                                                                                    | $\times$ |
|----------------------------------------------------------------------------------------------------|----------|
| Settings                                                                                                    |          |
| <ul> <li>Prompt</li> <li>Download unsigned ActiveX controls</li> <li>Disable</li> <li>Enable</li> <li>Prompt</li> <li>Initialize and script ActiveX controls not marked as safe for set</li> <li>Disable</li> </ul>                                        |          |
| <ul> <li>Enable</li> <li>Prompt</li> <li>Only allow approved domains to use ActiveX without prompt</li> <li>Disable</li> <li>Enable</li> <li>Run ActiveX controls and plug-ins</li> <li>Administrator approved</li> <li>Disable</li> <li>Enable</li> </ul> |          |
| *Takes effect after you restart your computer                                                                                                    |          |
| Reset custom settings                                                                                                    |          |
| Reset to: Medium (default) V Reset                                                                                                    |          |
| OK Cancel                                                                                                    |          |

By now, you have finished your entire PC configuration for the camera.

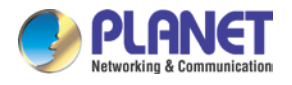

## Chapter 3. Web-based Management

This chapter provides setup details of the IP camera's Web-based Interface.

### 3.1 Introduction

The IP camera can be configured with your Web browser. Before configuring, please make sure your PC is under the same IP segment with Internet camera.

### 3.2 Connecting to Internet Camera

A. Use the following procedure to establish a connection from your PC to the camera.
B. Once connected, you can add the camera to your browser's Favorites or Bookmarks.
Start the web browser on the computer and type the IP address of the camera.
The default IP: "<u>http://192.168.0.20</u>"

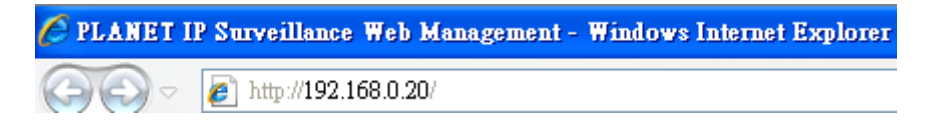

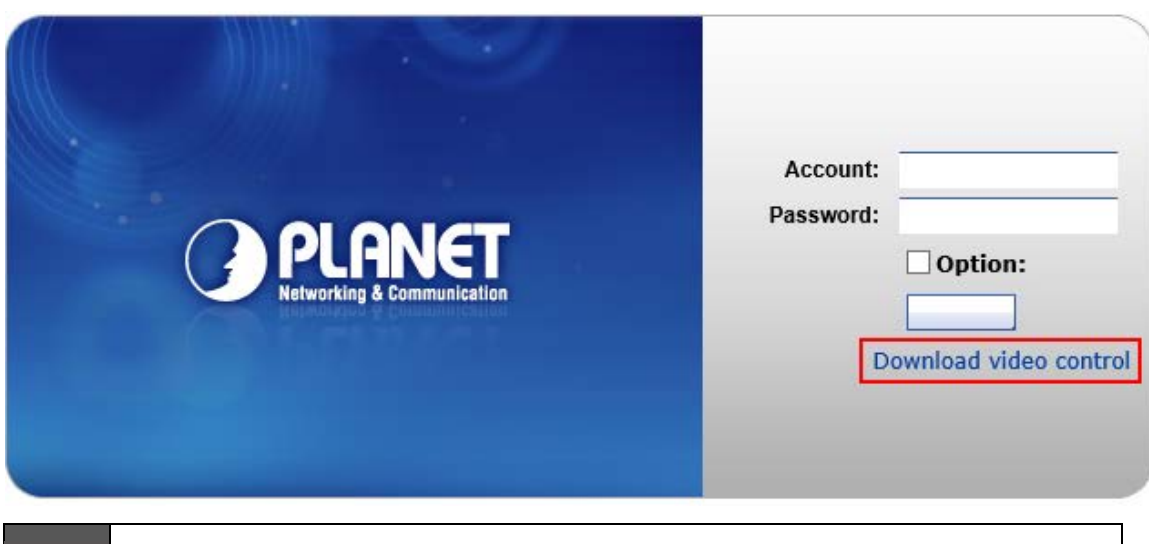

Please click the "Download video control" to download the player "ie.exe"

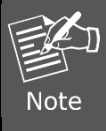

The "ie.exe" is an ActiveX, please install it to login the web management of camera.

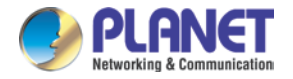

Note

#### Please install the player "ie.exe"

| Do you want to run this software?                                                                                                    |                 |
|----------------------------------------------------------------------------------------------------|-----------------|
| Name: ie.exe                                                                                                    |                 |
| Publisher: PLANET Technology Corporation                                                                                                    |                 |
| More options                                                                                                    |                 |
| While files from the Internet can be useful, this file type can potentially har your computer. Only run software from publishers you trust. What's the ris | m<br><u>:k?</u> |
|                                                                                                    |                 |

If you can't install the ActiveX, please refer the **chapter 2.4 ActiveX Setup** to Use the IP Camera to configure your IE browser setting.

The login window of Internet camera will appear.

Default login username and password are both admin.

| PLANE<br>Networking & Commun | Pa        | Account:<br>assword:<br>Do | admin<br>••••••<br>Option:<br>Login<br>wwnload video control |
|------------------------------|-----------|----------------------------|--------------------------------------------------------------|
|                              | 1.1.1.1.1 |                            |                                                              |

After logging on, you should see the following messages at the top of Internet Explorer:

| 🖉 PLANET IP Surveillance Web Management - Windows Internet Explorer                                                                                                    |
|----------------------------------------------------------------------------------------------------|
| S → 10 http://192.168.0.20/                                                                                                    |
| File Edit Yiew Fgvorites Iools Help                                                                                                    |
| 🚖 Favorites 🛛 🌈 PLANET IP Surveillance Web Management                                                                                                    |
| 🥡 This website wants to run the following add-on: PLANET Media Control' from PLANET Technology Corporation'. If you trust the website and the add-on and want to allow it to run, click here |

Click on the message and click Run Add-on

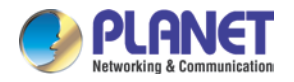

When you see this message, click Run to install the required ActiveX control

| Internet E | xplorer - Security Warning                                                                                                    |
|------------|----------------------------------------------------------------------------------------------------|
| Do you t   | want to run this ActiveX control?                                                                                                    |
| Nar        | ne: Planet ActiveX Control Module                                                                                                    |
| Publish    | er: PLANET Technology Corporation                                                                                                    |
|            | Run Don't Run                                                                                                    |
| ۲          | This ActiveX control was previously added to your computer when you installed another program, or when Windows was installed. You should only run it if you trust the publisher and the website requesting it. <u>What's the risk?</u> |

After the ActiveX control has been installed and run, the first image will be displayed.

You should be able to see the images captured from the Internet camera on the web page now. For advanced functions, please refer to instructions given in the following chapters.

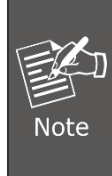

If you log in the camera as an ordinary user, setting function will be not available. If you log in the camera as the administrator, you can perform all the settings provided within the device.

### 3.3 Live View

Start-up screen will be as follows whether you are an ordinary user or an administrator.

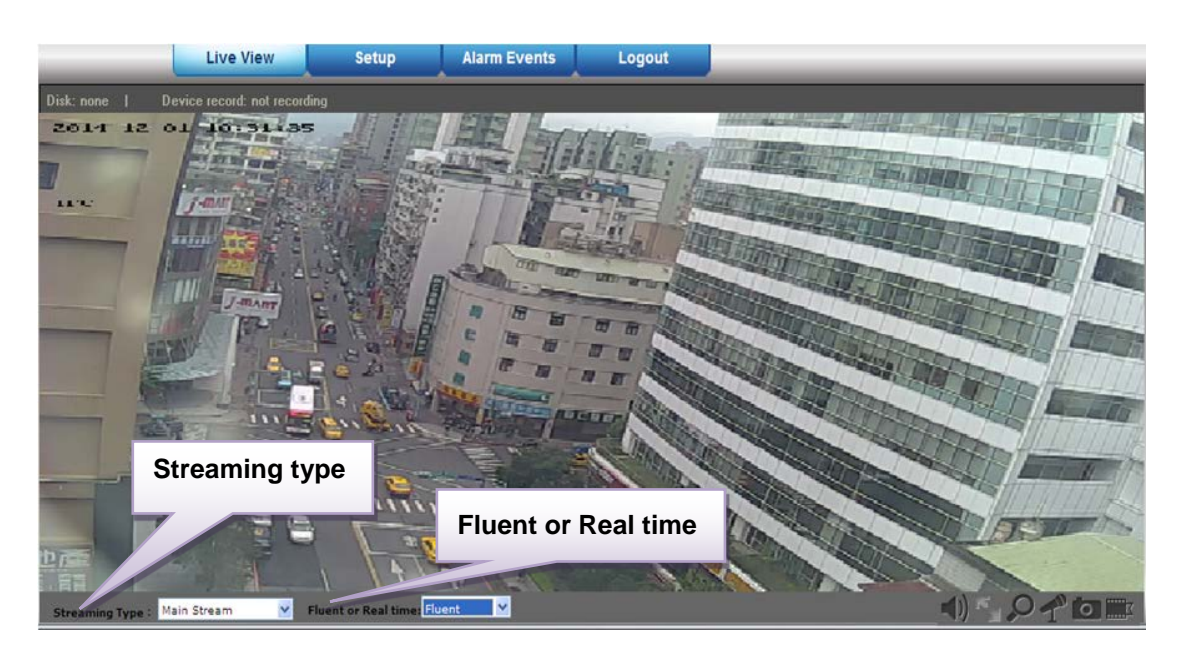

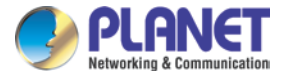

| Streaming type      | Set up the real-time view stream type (Mainstream/Substream).                                                                                                   |
|---------------------|----------------------------------------------------------------------------------------------------|
| Fluent or Real-time | Select the video quality: fluent video or real time video.                                                                                                    |
|                     | Turn ON or OFF audio out function. User has to connect an external active speaker.                                                                              |
| T                   | Enable audio in function. User has to connect an external active microphone.                                                                                    |
| 15 <u>1</u> 1       | Click this button to display the image in full-screen mode (uses every available space to display the image captured by this camera).                           |
| <b>Q</b>            | Click <b>Digital Zoom</b> to activate this function shown below. User can drag or scale the box over the video to adjust zoom ratio and position.               |
| Ó                   | Click <b>Snapshot</b> to activate this function. Press the <b>Snapshot</b> button to take a picture. The image file is saved as JPEG format into your local PC. |
|                     | Click <b>Record</b> to activate this function. Press the <b>Record</b> button to start recording.                                                               |

### 3.4 Media Management

Use this menu to set the function of the camera

### 3.4.1 Video Setting

| Main stream Setting    |                 |             |
|------------------------|-----------------|-------------|
|                        |                 |             |
| Video format:          | H265 V          |             |
| Codec Level            | Baseline 🗸      |             |
| Resolution:            | 4M(2592*1520) ✓ |             |
|                        |                 |             |
| Frame rate:            | 25~30           |             |
| Bit Rate Control:      | VBR 🗸           |             |
| Video Bitrate:         | 4096            | (1024~8000) |
| I Framo Dato Intornali |                 | (1-150)     |
| 1 Frame Rate Interval. | 50              | (1~150)     |

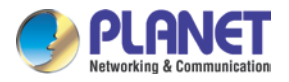

#### Sub stream Setting

| ✓ Enable               |             |           |
|------------------------|-------------|-----------|
| Video format:          | H264        | ~         |
| Codec Level            | Baseline    | ~         |
| Resolution:            | D1(704*576) | <b>~</b>  |
| Frame rate:            | 20          | ~         |
| Bit Rate Control:      | VBR         | <b>~</b>  |
| Video Bitrate:         | 512         | (32~4000) |
| I Frame Rate Interval: | 50          | (1~150)   |

| Video Format     | Video codec of the selected profile.                                                                                                    |  |  |
|------------------|----------------------------------------------------------------------------------------------------|--|--|
| Resolution       | Main stream         2592x1520, 2304x1296, 1920x1080, 1280x1024, 1280x960,         1280x720, 704x576, 640x480         Sub stream         704x576, 640x480, 352x288, 320x240, 176x144                                                                                                    |  |  |
| Frame Rate       | Defines the targeted frame rate of this profile. For example, set<br>the frame rate to 30 fps, then the image will be updated for 30<br>frames per second. User can set the desired maximum frame<br>rate versus video quality under the limited bandwidth.                                                                                                    |  |  |
| Bit Rate Control | Defines the rate control method of this profile. There are two<br>options: Constant Bit Rate (CBR) and Variable Bit Rate (VBR).<br>For CBR, the video bit rate is between low and high bandwidth<br>based on different resolutions. User can set the desired bit rate<br>to match the limitation of bandwidth.<br>For VBR, user should choose the quality level to set the video<br>quality rather than bit rate. The quality level is between 1 and<br>100. The higher value can reach the better quality but of<br>course will consume higher bandwidth. |  |  |
| Video Bitrate    | Defines the limited bandwidth of this profile                                                                                                    |  |  |

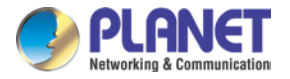

**Frame Rate Interval** The max. value is affected by the input resolution you choose.

### 3.4.2 Audio Setting

| Audio Code Config    |                   |  |
|----------------------|-------------------|--|
|                      |                   |  |
| ✓ Audio Enable       |                   |  |
| Audio Format :       | G711ALAW 💌        |  |
| Audio Sampling Rate: | 8000 💌            |  |
| Audio Bit Rate :     | 16 🗸              |  |
| Audio Mode:          | Single 💙          |  |
| Audio Input Volume:  | 75 <b>(1~100)</b> |  |
| Audio Output Volume: | 75 <b>(1~100)</b> |  |
| Cancel Apply         |                   |  |

| Audio Enable        | Check the box to set audio function as enable; uncheck it to set audio function as disable. |
|---------------------|---------------------------------------------------------------------------------------------|
| Audio Format        | User can set audio format as G.711 (A-law and $\mu$ -law)                                   |
| Audio Sampling Rate | User can set audio sampling rate as 8000/16000.                                             |
| Audio Input Volume  | User can set audio input volume from 1 to 100.                                              |
| Audio Output Volume | User can set audio output volume from 1 to 100.                                             |

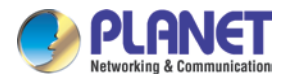

### 3.4.3 Camera Setting

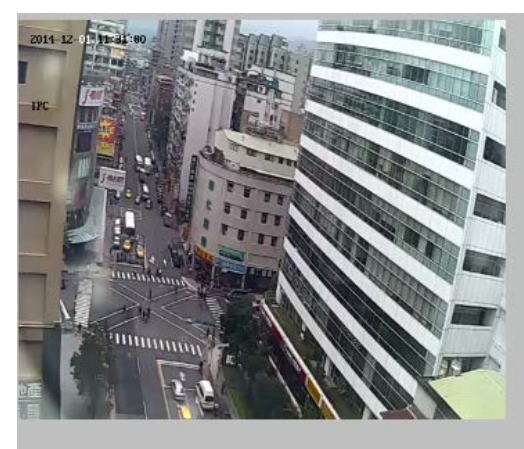

| Brightness:      | ٥     | 128 |
|------------------|-------|-----|
| Contrast:        | ٥     | 128 |
| Saturation:      | ٥     | 128 |
| Day/Night Mode:  | Auto  | ~   |
| Power Frequency: | 50Hz  | ~   |
| Mirror:          | Close | *   |
| Rotate:          | Close | ~   |
| Enable WDR       | 5     | ×   |
| Default Cancel   | Apply |     |

| Brightness      | Large value will brighten camera.                                                                                                    |  |  |
|-----------------|----------------------------------------------------------------------------------------------------|--|--|
| Contrast        | Large value will contrast camera heavily.                                                                                                    |  |  |
| Saturation      | Large value will color camera heavily.                                                                                                    |  |  |
| Day/Night Mode  | There are three modes selectable Auto/Day/Night. In the Auto mode, the camera will change the image quality automatically, based on the light condition. |  |  |
| Power Frequency | Frequency of power line: 50 or 60Hz.                                                                                                    |  |  |
| Mirror          | Turn the " <b>Mirror</b> " On or OFF.                                                                                                    |  |  |
| Rotate          | Turn the "Rotate" On or OFF.                                                                                                    |  |  |
| Enable WDR      | WDR Enhancement function strengthens visibility under extremely bright or dark environments.                                                             |  |  |
| Default         | Restore to factory image settings.                                                                                                    |  |  |

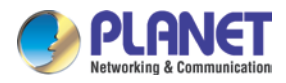

### 3.4.4 OSD & Mask Settings

| 17-06-201 | 9 16:51:26 |         | Video Stacking      |
|-----------|------------|---------|---------------------|
| IPC       |            |         |                     |
|           |            |         | OSD Settings        |
|           |            |         |                     |
|           |            |         |                     |
|           |            |         |                     |
|           |            |         | Video Mask Settings |
|           |            |         |                     |
|           |            |         |                     |
|           | TPC        | <br>Set |                     |
| Time      | 1          | Cancel  |                     |

| OSD Settings           | Display region of Device Title & Time can be settable.               |  |  |
|------------------------|----------------------------------------------------------------------|--|--|
| Video Mask<br>Settings | Click "Video Mask Settings" to enter the main interface shown below: |  |  |
|                        | Select one region on the image; click "Set" to save this setup.      |  |  |
|                        | Click "Query" to check the selected masking region.                  |  |  |
|                        | Click "Delete All" to delete all Masking regions.                    |  |  |
|                        | Or select one region, and click "Delete Selected".                   |  |  |

### 3.5 Networking

Use this menu to configure the network to connect the device and the clients.

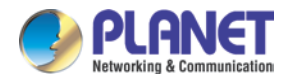

### 3.5.1 TCP/IP Setting

This section provides the menu of connecting the device through Ethernet cable.

| Base Setting:                        |                   |
|--------------------------------------|-------------------|
| IP Setting:                          |                   |
| IP Edition :                         | IPV4 V            |
| ✓ Obtain an IP address automatically |                   |
| IP Address:                          | 192,168,0.20      |
| Subnet Mask:                         | 255.255.255.0     |
| Gateway Address:                     | 192,168.0.1       |
| Mac Address:                         | 00:30:4f:00:06:51 |
| Preferred DNS server:                | 8.8.8.8           |
| Alternate DNS server:                | 8.8.8.8           |

Obtain an IP address<br/>automatically<br/>(DHCP)Enable this checked box when a DHCP server is installed on the<br/>network to issue IP address assignment. With this setting, the IP<br/>address assigned automatically. If this device cannot get an IP<br/>address for 192.168.0.20.

If you do not select "Obtain an IP address automatically", then you need to enter these network parameters by yourself.

|            | This address is a unique number that identifies a computer or device      |  |
|------------|---------------------------------------------------------------------------|--|
| IP Address | separated by periods, for example: 192.168.0.200.                         |  |
| II Audress | The default IP is 192.168.0.20 if there is no DHCP server in the network. |  |
|            |                                                                           |  |

Subnet Mask Subnets allow network traffic between hosts to be separated based

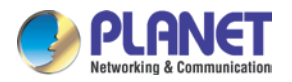

on the network's configuration. In IP networking, traffic takes the form of packets. IP subnets advance network security and performance to some level by organizing hosts into logical groups. Subnet masks contain four bytes and usually appear in the same "dotted decimal" data. For example, a very common subnet mask in its binary demonstration 1111111 1111111 1111111 00000000 will usually be shown in the corresponding, more readable form as 255.255.255.0.

Gateway AddressA gateway is a piece of software or hardware that passes information<br/>between networks. You'll see this term most often when you either<br/>log in to an Internet site or when you're transient email between<br/>different servers.

MAC Address Display the Ethernet MAC address of the device. Note that user cannot change it.

 Preferred DNS
 When you send email or position a browser to an Internet domain

 such as xxxxx.com, the domain name system translates the names

 into IP addresses. The term refers to two things: the conventions for

 naming hosts and the way the names are controlled across the

 Internet.

Alternate DNS Server The same function as DNS1. It is optional.

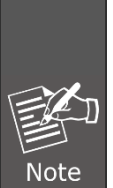

If you log in the camera as an ordinary user, setting function will be not available. If you log in the camera as the administrator, you can perform all the settings provided within the device.

When the configuration is finished, please click "**Apply**" to save and enable the setting.

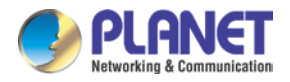

#### 3.5.2 Port Management

User may need to assign a different port to avoid conflict when setting up IP assignment.

|           | TCP port:                                             | 9060                                    | (9000~10000)                                  |                                     |
|-----------|-------------------------------------------------------|-----------------------------------------|-----------------------------------------------|-------------------------------------|
|           | HTTP port:                                            | 80                                      | ]                                             |                                     |
|           | RTSP port:                                            | 554<br>RTSP Authent                     | tication                                      |                                     |
|           | Note: Do not us                                       | se repeated port                        | configuration!                                |                                     |
| TCP Port  | Choose the TCP                                        | port.                                   |                                               |                                     |
| HTTP Port | Set up web page<br>80).                               | e connecting port ar                    | nd video transmitting                         | port (Default:                      |
| RTSP Port | Choose the RTS<br>start a video stre<br>value is 554. | P port. The RTSP p<br>am. Enter the RTS | protocol allows a con<br>P port number to use | necting client to<br>e. The default |
|           |                                                       |                                         |                                               |                                     |

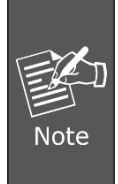

If you want log in the camera from internet, please set Port Forwarding of your router for TCP port and TCP port+1,TCP port is used to login.

By default, the ports are 9060 and 9061.

#### 3.5.3 PPPoE Setting

PPPoE stands for Point to Point Protocol over Ethernet

A standard that builds on Ethernet and Point-to-Point network protocol, it allows Internet Camera to connect to Internet with xDSL or cable connection. It can dial up your ISP and get a dynamic IP address. For more PPPoE and Internet configuration, please consult your ISP. It can directly connect to the xDSL; however, it should be set up in a LAN environment to program the PPPoE information first, and then connect to the xDSL modem. Power it on again to enable the device to dial on to the ISP for connecting to the WAN through the xDSL modem. The procedures are

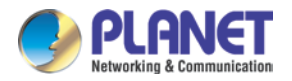

• Connect to a LAN by DHCP or fixed IP

• Access the device by entering **Setting → Network → PPPoE** as shown below:

| PPPoE Confi   | g               |  |
|---------------|-----------------|--|
| PPPoE Dial-   | up:             |  |
| PPPoE Account | :               |  |
| PPPoE Passwo  | rd:             |  |
| Status:       | 000.000.000.000 |  |

| PPPoE Dial-up  | To enable or disable the PPPoE service here.                       |
|----------------|--------------------------------------------------------------------|
| PPPoE Account  | Type the user name for the PPPoE service which is provided by ISP. |
| PPPoE Password | Type the password for the PPPoE service which is provided by ISP.  |
| Status         | Shows the Status of PPPoE connection.                              |

DDNS stands for Dynamic Domain Name Server

The device supports DDNS if your device is connected to xDSL directly. You might need this feature. However, if your device is behind a NAT router, you will not need to enable this feature. Because DDNS allows the device to use an easier way to remember naming format rather than an IP address. The name of the domain is like the name of a person, and the IP address is like his phone number. On the Internet we have IP numbers for each host (computer, server, router, and so on), and we replace these IP numbers to easily remember names, which are organized into the domain name. As to xDSL environment, most of the users will use dynamic IP addresses. If users want to set up a web or an FTP server, then the Dynamic Domain Name Server is necessary. For more DDNS configuration, please consult your dealer.

Your ISP provides you with at least one IP address which is used to connect to the Internet. The address you get may be static, meaning it never changes, or dynamic, meaning it's likely to change periodically. Just how often it changes, depending on your ISP. A dynamic IP address complicates remote access since you may not know what your current WAN IP address is when you want to access your network over the Internet. The solution to the dynamic IP address problem comes in the form of a dynamic DNS service.

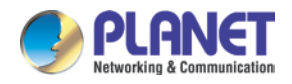

The Internet uses DNS servers to look up domain names and translates them into IP addresses. Domain names are just easy to remember aliases for IP addresses. A dynamic DNS service is unique because it provides a means of updating your IP address so that your listing will remain current when your IP address changes. There are several excellent DDNS services available on the Internet and best of all they're free to use. One such service you can use is <u>www.planetddns.com</u>. You'll need to register with the service and set up the domain name of your choice to begin using it. Please refer to the home page of the service for detailed instructions.

| DDNS Config      |                       |
|------------------|-----------------------|
| PLANET DDNS      |                       |
| Domain Name:     | test10.planetddns.com |
| User:            | planet                |
| Domain Password: |                       |

| DDNS Enable | To enable or disable the DDNS service here.     |
|-------------|-------------------------------------------------|
| Domain Name | The domain name is applied for this device.     |
| User Name   | The user name is used to log into DDNS service. |
| Password    | The password is used to log into DDNS service.  |

This model comes with Planet Easy DDNS. When this function is enabled, DDNS domain name will appear automatically. User doesn't go to <u>www.planetddns.com</u> to apply for a new account.

| DDNS Config      |                         |
|------------------|-------------------------|
| PLANET Easy DDNS |                         |
| Domain Name:     | pl000601.planetddns.com |
| User:            |                         |
| Domain Password: |                         |

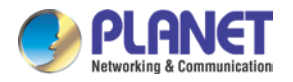

### 3.5.4 FTP Setting

You may set up FTP parameters for further operation of Event Schedule. If users want to send the alarm message to an FTP server, it will need to configure parameters here and also add at least one event schedule to enable event triggering as SMTP.

| FTP enable |                                        |                                        |
|------------|----------------------------------------|----------------------------------------|
| User Name: | admin                                  |                                        |
| Password:  | •••••                                  |                                        |
| Server:    | ftp://192.168.10.73:21/TDDOWNLOAD/test | Example: ftp://192.168.0.100:21/myflod |
|            |                                        |                                        |

| FTP enable | To enable or disable the FTP service here.                |
|------------|-----------------------------------------------------------|
| User Name  | Type the user name for the FTP server.                    |
| Password   | Type the password for the FTP server.                     |
| Server     | Type the server name or the IP address of the FTP server. |

#### 3.5.5 E-mail Setting

User may set up SMTP mail parameters for further operation of Event Schedule. If users want to send the alarm message out, it will need to configure parameters here and also add at least one event schedule to enable event triggering.

| SMTP Server: | smtp.gmail.com       |  |
|--------------|----------------------|--|
| SMTP Port:   | 465                  |  |
| E-mail From: | planet@gamil.com     |  |
| User name:   | planet               |  |
| Password:    | •••••                |  |
| E-mail To:   | planettest@gamil.com |  |

| SMTP Server | Type the | SMTP | server | name | or the | IP | address | of t | the | SMTP |
|-------------|----------|------|--------|------|--------|----|---------|------|-----|------|
|             | server.  |      |        |      |        |    |         |      |     |      |

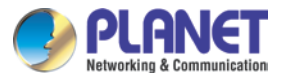

| SMTP Port   | Set port number of SMTP service.                                             |
|-------------|------------------------------------------------------------------------------|
| E-mail From | Type the sender's E-mail address. This address is used for replying e-mails. |
| User Name   | Type the user name for the SMTP server if authentication is enabled.         |
| Password    | Type the password for the SMTP server if authentication is enabled.          |
| E-mail To   | Type the receiver's e-mail address.                                          |

### 3.6 Cloud Setting

Refer to this menu to connect the camera to cloud server, so user is able to access the camera via mobile app. The Android/iOS APP is OKview.

| ✓ Enable  |                                                                           |
|-----------|---------------------------------------------------------------------------|
| UID:      | 51071809260060001                                                         |
| UserName: | admin                                                                     |
| Password: | ••••                                                                      |
|           | OnLine!                                                                   |
|           |                                                                           |
| UID       | Display the UID (User ID) of the device. Note that user cannot change it. |

| Username | Set the username for the cloud server.<br>Default is admin. |
|----------|-------------------------------------------------------------|
| Password | Set the password for the cloud server.<br>Default is admin. |

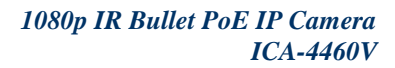

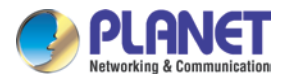

Status

Note

When the camera is connected to cloud server, the status will show "OnLine".

When the camera is disconnected from cloud server, the status will show "OffLine".

User can use mobile app to watch video only when the status is "OnLine". If the status is "OffLine", please check the following:

- Please set the camera's TCP/IP setting to make it connect to internet.
- Is there a firewall or DMZ server in your network? If yes, please set it as disable.
- Does the camera get internet access via router or other devices? If yes, please set the UPnP of router as enable.

### 3.7 Advanced Tool

Refer to this menu to perform the principal settings of the camera.

#### 3.7.1 Time Setting

User can set up the time setting of Internet camera. Synchronize it with PC or remote NTP server. Also, you may select the correct time zone of your country.

| - Device time settin | g              |                     |                            |
|----------------------|----------------|---------------------|----------------------------|
| Set the Local Time:  | 2019 - 06 - 17 | 17 : 19 : 04 St     | nchronize with PC Manually |
| Device verify timi   | ng             |                     |                            |
|                      |                |                     |                            |
| Adjust:              |                | Manual settings 🗸 🗸 |                            |
| Time Zone:           |                | (GMT+08:00)HongKong | ~                          |
| Timing Address:      |                | 198.123.30.132      |                            |
|                      |                |                     |                            |

|             | Displays the date and time of the device. |
|-------------|-------------------------------------------|
| Device Time | Synchronize with PC:                      |

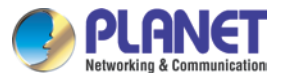

| Setting        | Click this option to                             | enable time synchronization with PC time.                                                                                                    |  |
|----------------|--------------------------------------------------|----------------------------------------------------------------------------------------------------|--|
|                | Manual Setting:                                  |                                                                                                    |  |
|                | Click this option to set time and date manually. |                                                                                                    |  |
|                | Manual Setting:                                  | Click this option to set time and date manually.                                                                                             |  |
| Adjust         | Synchronize<br>with NTP:                         | Click this option if you want to synchronize the device's date and time with those of time server called NTP server (Network Time Protocol). |  |
| Time Zone      | Set the time diffe<br>where the device           | erence from Greenwich Mean Time in the area is installed.                                                                                    |  |
| Timing Address | Enter the NTP ser                                | ver IP address.                                                                                                    |  |

#### 3.7.2 Motion Detection

Refer to this menu to specify motion detection window 1 to window 4 and set the conditions for detection while observing a captured image.

| 🗌 Alarm enable                |                                                          |
|-------------------------------|----------------------------------------------------------|
| Sensitivity:                  | 9 (1~9)                                                  |
| Alarm duration (S):           | 10 <b>(10~30)</b>                                        |
| Motion detection area setup:  | Motion detection area                                    |
| Weekly: 🔽 Monday 🔽 Tue        | sday 🔽 Wednesday 🔽 Thursday 🔽 Friday 🔽 Saturday 🔽 Sunday |
| Alarm time setup:             |                                                          |
| Start Time 1: 00:00:00        | End Time 1: 23:59:59                                     |
| <b>Start Time 2:</b> 00:00:00 | End Time 2: 23:59:59                                     |
| <b>Start Time 3:</b> 00:00:00 | End Time 3: 23:59:59                                     |
| <b>Start Time 4:</b> 00:00:00 | End Time 4: 23:59:59                                     |

| Alarm linkage setup: |  |
|----------------------|--|
| Alarm capture        |  |
| Sending email        |  |

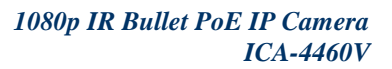

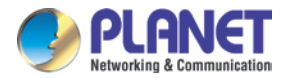

| Alarm Enable          | To enable or disable the <b>Alarm</b> service here.                                                                                            |
|-----------------------|----------------------------------------------------------------------------------------------------|
| Sensitivity           | Define the sensitivity value of motion detection. The higher the value is, the more sensitivity it will be.                                    |
| Alarm Duration (S)    | For example, if you select "10 sec" here, once the motion is detected and action is triggered, it cannot be triggered again within 10 seconds. |
|                       | Click " Motion detection area" to select the motion area                                                                                       |
|                       | Select one region on the image, click "Set" to save this setup.                                                                                |
| Motion Detection Area | Click "Query" to check the selected masking region.                                                                                            |
|                       | Click "Delete All" to delete all Masking regions.                                                                                              |
|                       | Or select one region, and click "Delete Selected".                                                                                             |
| Weekly                | After completing the schedule setup, the camera data will be triggered according to the schedule setup.                                        |
| Alarm Capture         | Send JPG file to FTP server triggered by motion.                                                                                               |
| Sending Email         | Send message to e-mail server triggered by motion.                                                                                             |

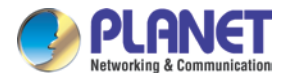

### 3.7.3 User Management

Refer to this menu to set the user names and password of the Administrator and access right of each user.

|   | Index                   | User name          | Enable                            | Note                                       | Modify | Delete |
|---|-------------------------|--------------------|-----------------------------------|--------------------------------------------|--------|--------|
| 1 | 1                       | ədmin              | Enable                            |                                            | 2      | Û      |
|   |                         |                    |                                   |                                            |        |        |
|   |                         |                    |                                   |                                            |        |        |
|   |                         |                    |                                   |                                            |        |        |
|   |                         |                    |                                   |                                            |        |        |
|   |                         |                    |                                   |                                            |        |        |
|   |                         |                    |                                   |                                            |        |        |
|   |                         |                    |                                   |                                            |        |        |
|   |                         |                    |                                   |                                            |        |        |
|   |                         |                    |                                   |                                            |        |        |
|   |                         |                    |                                   |                                            |        |        |
|   | Add us                  | er                 |                                   |                                            |        |        |
|   | Add us                  | er                 |                                   |                                            |        |        |
|   | Add us                  | er                 | Managa the us                     | or's account of viewer u                   |        |        |
|   | Add us                  | ser                | Manage the use                    | er's account of viewer u                   | iser.  |        |
|   | Add us                  | er                 | Manage the use                    | er's account of viewer u                   | iser.  |        |
|   | Add us<br>Add U<br>Modi | er<br>I <b>ser</b> | Manage the use<br>Modify this pas | er's account of viewer u<br>sword of user. | ıser.  |        |
|   | Add us<br>Add U<br>Modi | er<br>Ser<br>ify   | Manage the use<br>Modify this pas | er's account of viewer u<br>sword of user. | ISET.  |        |

### 3.8 SysInfo Management

Refer to this menu to perform the principal settings of the Camera.

#### 3.8.1 System Update

To update the firmware online, click "**Select file**" to select the firmware. Then click "Remote Upgrade" to proceed.

| System Update |                |
|---------------|----------------|
| Select file   | Remote Upgrade |

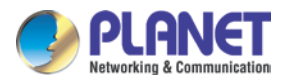

 Make sure that the firmware only applies to this device; once updated, it will be burned into FLASH ROM of system.
 The firmware upgrade procedure cannot be interrupted. If the power and/or network connection are/is broken during the download procedure, it might possibly cause serious damage to the device. Please be aware that you should not turn off the power during updating the firmware and waiting for the "finish" message. Furthermore, do not try to upgrade new firmware if necessary.

#### 3.8.2 Reboot System

The device is restarted without changing any of the settings.

```
This page displays reboot information.
Reboot: Click this button to reboot the device.
Reboot
```

### 3.8.3 Factory Default

Clicking the **Restore** button will reset all devices' parameters to the factory settings (including the IP address).

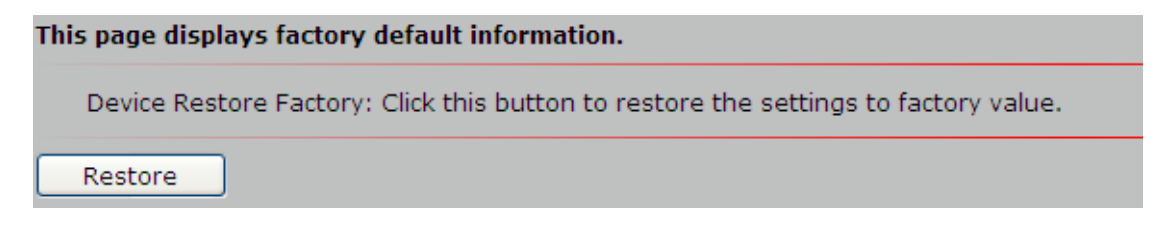

#### 3.8.4 Backup

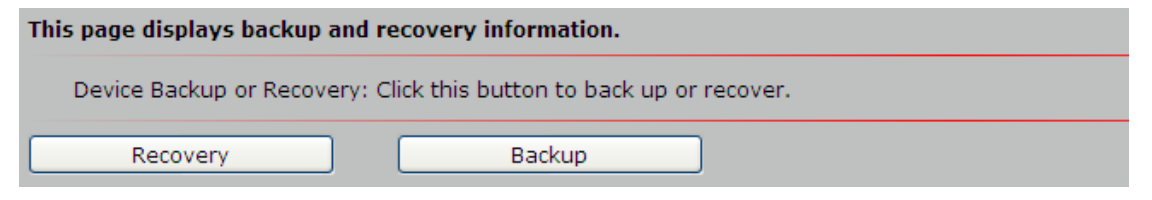

Click the "Recovery" button to locate the saved backup file andRecoveryopen the backup file. The settings will be restored to the previous<br/>configuration.

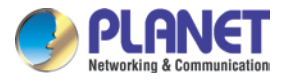

To have a backup of all of the parameters, click this button. IfBackupnecessary, it will then be possible to return to the previous settings<br/>if settings are changed and there is unexpected behavior.

#### 3.8.5 Version Info

This information shows the software version in the device.

#### 3.8.6 Log Management

User can check the system log, alarm log, operate log information of the device.

| Log Type | All log 🗸                                         | Start date: | 2014-12-01 00:00:00 | End date: 2014-12-01 23:59:59 |
|----------|---------------------------------------------------|-------------|---------------------|-------------------------------|
| No.      | All log<br>System log<br>Alarm log<br>Operate log | Log Time    | Log Description     |                               |
|          |                                                   |             |                     |                               |

### 3.8.7 Local Setting

| Storage Path    |                    |        |
|-----------------|--------------------|--------|
| Snapshot Path : | C:\SnapshotFolder\ | Browse |
| Record Path:    | C:\SnapshotFolder\ | Browse |

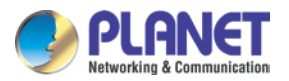

| Snapshot Path | Click <b>Browse</b> to enable you to select the save path and file<br>name prefix, and select <b>OK</b> to continue.<br>If you like to retrieve the saved image, select the file to<br>display the saved image by using any one of the graph |
|---------------|----------------------------------------------------------------------------------------------------|
|               | editing tools.                                                                                                    |
| Record Path   | Select <b>Browse</b> to enable you to select the save path and file<br>name prefix, and select <b>OK</b> to continue.<br>After recording is stopped, list the files. This file is named as<br>Manualyyyymmddhhmmss.avi.                      |

### 3.9 Alarm Events

This information shows the alarm message in the device.

|   | Alarm N | lessage                |                     |                           |
|---|---------|------------------------|---------------------|---------------------------|
|   |         |                        |                     |                           |
|   | ID      | Alarm type             | Alarm time          | Alarm Description         |
| 1 | 1       | Motion Detection alarm | 2014-12-01 16:32:21 | Video Motion Alarm Start! |
| 2 | 2       | Motion Detection alarm | 2014-12-01 16:32:36 | Video Motion Alarm Start! |

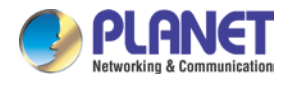

## Appendix A: Ping IP Address

The ping (or Packet Internet Groper) command is used to detect whether a specific IP address is accessible by sending a packet to the specific address and waiting for a reply. It's also a very useful tool to confirm whether Internet camera is installed or not, or if the IP address conflicts with any other device over the network.

If you want to make sure the IP address of the camera, utilize the ping command as follows:

- Start a DOS Window.
- Type ping x.x.x.x, where x.x.x.x is the IP address of the camera.

The replies, as illustrated below, will provide an explanation to the problem.

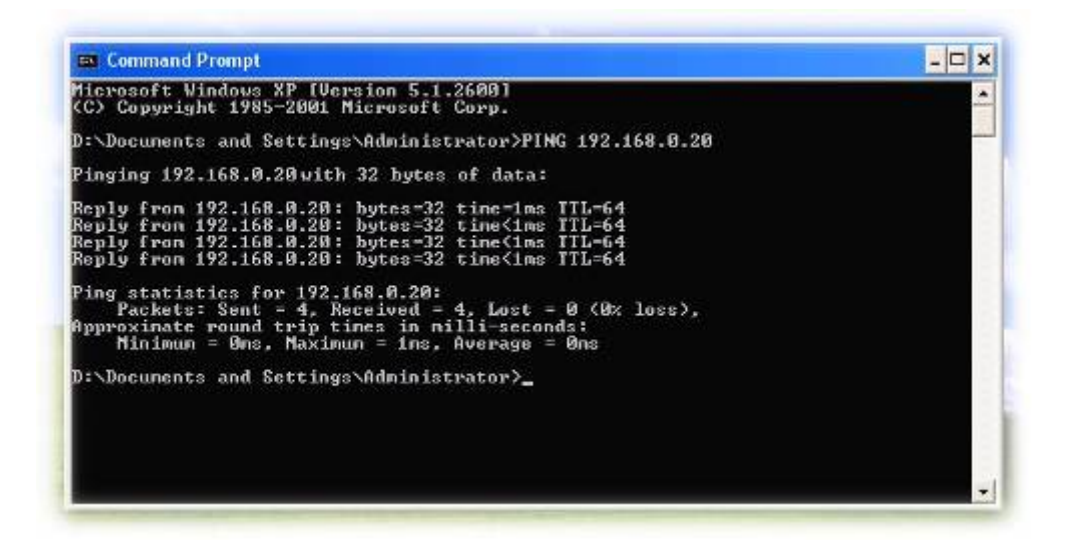

If you want to detect any other device conflicting with the IP address of the camera, you also can utilize the ping command but you must disconnect the camera from the network first.

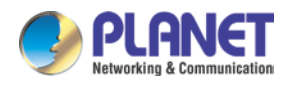

Note

## Appendix B: Bandwidth and Video Size Estimation

The frame rate of video transmitted from the device depends on connection bandwidth between client and server, video resolution, codec type, and quality setting of server. Here is a guideline to help you roughly estimate the bandwidth requirements from your device.

The required bandwidth depends on content of video source. The slow motion video will produce smaller bit rate generally and fast motion will produce higher bit rate. Actual results generated by the device may be varying

| Image<br>Resolution | Average range of<br>data sizes for<br>JPEG mode | Average bit rate for<br>MPEG4 mode | Average bit rate for<br>H.264 mode | Average bit rate for<br>H.265 mode |
|---------------------|-------------------------------------------------|------------------------------------|------------------------------------|------------------------------------|
| 320 x 240           | 8 ~ 20K bytes per                               | 256kbps~768kbps                    | 192kbps~512kbps                    | 96kbps~256kbps                     |
| 020 x 240           | frame                                           | @ 30fps                            | @ 30fps                            | @ 30fps                            |
| 640 v 480           | 20 ~ 50K bytes                                  | 512kbps~3072kbps                   | 384kbps~1536kbps                   | 192kbps~768kbps                    |
| 040 x 400           | per frame                                       | @ 30fps                            | @ 30fps                            | @ 30fps                            |
|                     | 200 ~ 500K bytes                                |                                    | 1536kbps~10000kb                   | 768kbps~5000kbps                   |
| 1920 x 1080         | per frame                                       | -                                  | ps                                 | @ 30fps                            |
|                     | per name                                        |                                    | @ 30fps                            | @ 001p3                            |
|                     | 300 - 750K bytes                                |                                    | 2048kbps~12000kb                   | 1024kbps~6000kbp                   |
| 2048 x 1536         | 500 ~ 750K bytes                                | -                                  | ps                                 | S                                  |
|                     | per trame                                       |                                    | @ 30fps                            | @ 30fps                            |

Audio streaming also takes bandwidth around 32kbps. Some xDSL/Cable modem upload speeds could not even reach up to 128 kbps. Thus, you may not be able to receive good quality video while also streaming audio on a 128 kbps or lower connection. Even though the upload speed is more than 128kbps for optimal video performance, disabling audio streaming will get better video performance.

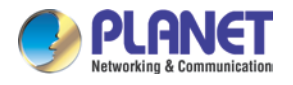

## **Appendix C: DDNS Application**

#### Configuring PLANET DDNS steps:

Step 1: Visit DDNS provider's web site and register an account if you do not have one yet. For example, register an account at <a href="http://planetddns.com">http://planetddns.com</a>

Step 2: Enable DDNS option through accessing web page of the camera.

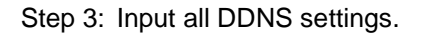

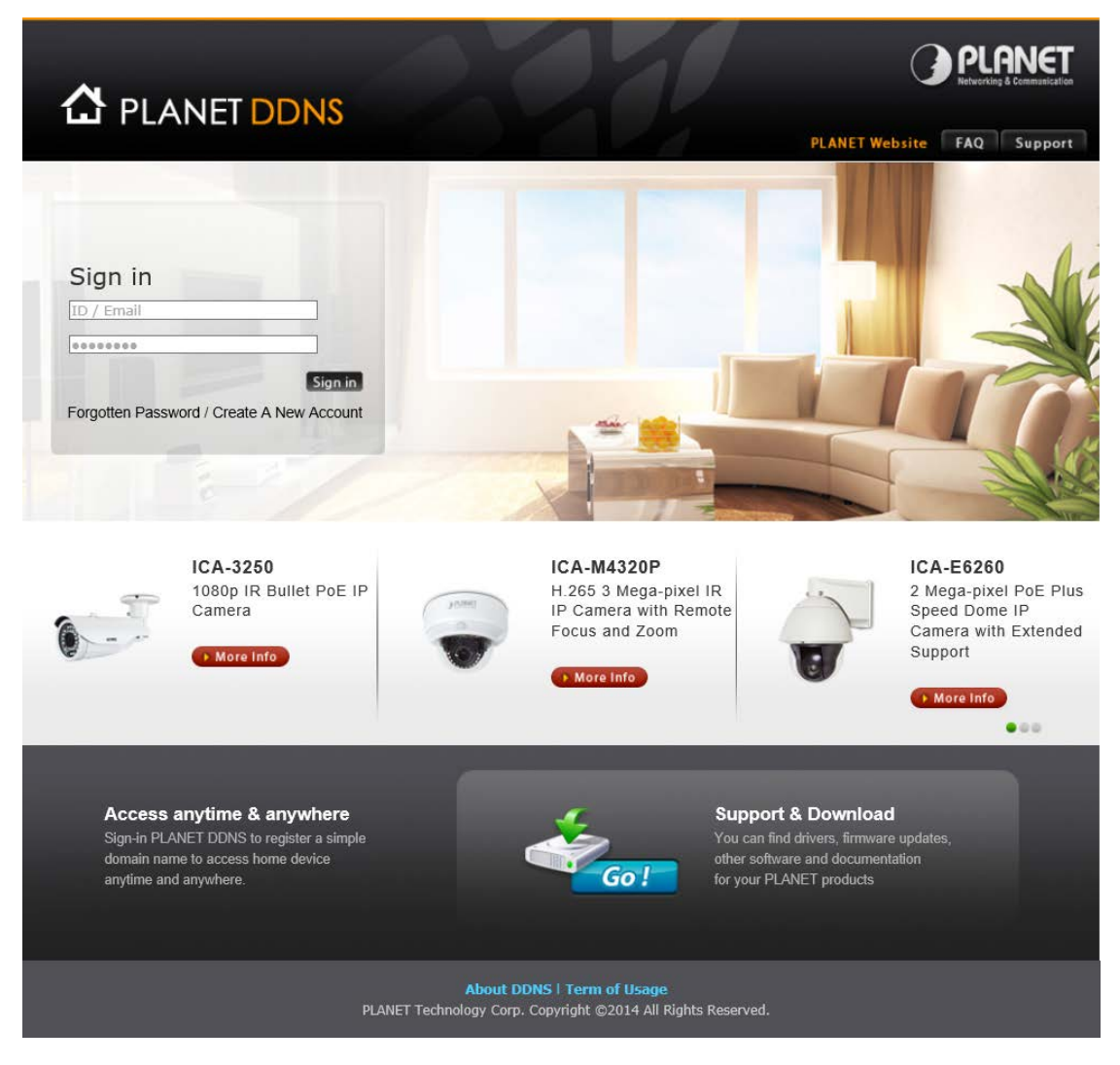

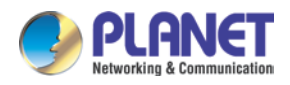

## Appendix D: Configuring Port Forwarding Manually

The device can be used with a router. If the device wants to be accessed from the WAN, its IP address needs to be set up as fixed IP address. Port forwarding or Virtual Server function of router also needs to be set up. This device supports UPnP traversal function. Therefore, user could use this feature to configure port forwarding of NAT router first. However, if user needs to configure port forwarding manually, please follow the steps below:

Manually installing the device with a router on your network is an easy 3-step procedure shown below:

- 1. Assign a local/fixed IP address to your device
- 2. Access the router with your web browser
- 3. Open/configure Virtual Server Ports of your router

#### 1. Assign a local/fixed IP address to your device

The device must be assigned a local and fixed IP address that allows it to be recognized by the router. Manually set up the device with a fixed IP address, for example, *192.168.0.100*.

#### 2. Access the router with your web browser

The following steps generally apply to any router that you have on your network. PLANET Wireless Router is used as an example to clarify the configuration process. Configure the initial settings of the router by following the steps outlined in the router's **Quick Installation Guide**.

If you have cable or DSL service, you will most likely have a dynamically assigned WAN IP address. 'Dynamic' means that your router's WAN IP address can change from time to time depending on your ISP. A dynamic WAN IP address identifies your router on the public network and allows it to access the internet. To find out what your router's WAN IP address is, go to the **Status** screen on your router and locate the WAN information for your router. As shown on the following page the WAN IP address will be listed. This will be the address that you will need to type in your web browser to view your camera over the Internet. Be sure to uncheck the **Reset IP address at next boot** button at the top of the screen after modifying the IP address. Failure to do so will reset the IP address when you restart your computer.

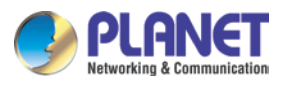

| <b>PLANET</b>                   |                                                                                                    | Heme  General Serue   Status   Trol<br>Internet Broadband Router |
|---------------------------------|----------------------------------------------------------------------------------------------------|------------------------------------------------------------------|
| Current Time<br>14.0000 2:01:15 | Internet Connection  Vew the current internet connection status and related information  Attain IP Protocol : Cynamic IP disconnect  IP Address :  Subnet Mask :  Default Gateway : 0.0.0  MAC Address : 00:11 22:03:44:56  Primary DNS :  Secondary DNS : |                                                                  |

Your WAN IP address will be listed here.

#### 3. Open/set Virtual Server Ports to enable remote image viewing

The firewall security features built into the router and most routers prevent users from accessing the video from the device over the Internet. The router connects to the Internet over a series of numbered ports. The ports normally used by the device are blocked from access over the Internet. Therefore, these ports need to be made accessible over the Internet. This is accomplished using the **Virtual Server** function on the router. The Virtual Server ports used by the camera must be opened through the router for remote access to your camera.

Follow these steps to configure your router's Virtual Server settings:

- Click Enabled.
- Enter a unique name for each entry.
- Select Both under Protocol Type (TCP and UDP)
- Enter your camera's local IP address (e.g., 192.168.0.100) in the Private IP field.
- If you are using the default camera port settings, enter **80** into the **Public** and **Private Port** section, and click **Add**.

A check mark appearing before the entry name will indicate that the ports are enabled.

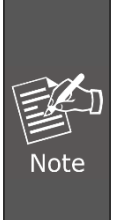

Some ISPs block access to port 80. Be sure to check with your ISP so that you can open the appropriate ports accordingly. If your ISP does not pass traffic on port 80, you will need to change the port the camera uses from 80 to something else, such as 8080. Not all routers are the same, so refer to your user manual for specific instructions on how to open ports.

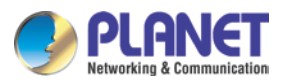

#### 

|Home | General Setup | Status | Tool |
Internet Broadband Router

|                      | Virtual Server 🥡                                                                                                    |
|----------------------|----------------------------------------------------------------------------------------------------|
| System               | You can configure the Broadhand router as a Virtual Server so that remote users accessing services such as the Web or                                                                                                    |
| NAN                  | FTP at your local site via Public IP Addresses can be automatically redirected to local servers configured with Private IP                                                                                                    |
| AN                   | Addresses. In other words, depending on the requested service (TCP/UDP) port number, the Broadband router redirects the<br>external service request to the annropriate internal server (located at one of your LAN's Pinate IP Address) |
| Nireless             | P Enable Virtual Server                                                                                                    |
| QoS                  | Private IP Private Type Public Port WAN Port Comment                                                                                                    |
| NAT                  | Both 💌                                                                                                    |
| Port Forwarding      | Add Recet                                                                                                    |
| Virtual Server       |                                                                                                    |
| Special applications |                                                                                                    |
| ALC Setting          | Current Virtual Server Table:                                                                                                    |
| "                    | Private IP Port Type Public Part WAN Port Comment Select                                                                                                    |
| rewall               | 192.168.0.100 00 TCP+UDP 00 WAN1 ICA HM230                                                                                                    |
|                      | and the second second second second second second second second second second second second second second second                                                                                                    |
|                      | Delete Selected Delete Al (Recet                                                                                                    |
|                      | Delete Selected Delete All Reset                                                                                                    |
|                      |                                                                                                    |
|                      |                                                                                                    |

Enter valid ports in the **Virtual Server** section of your router. Please make sure to check the box on this line to enable settings. Then the device can be accessed from WAN by the router's WAN IP address.

By now, you have finished your entire PC configuration for this device.

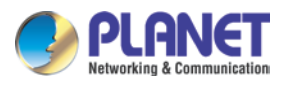

## Appendix E: Power Line Frequency

| COUNTRY     | VOLTAGE   | FREQUENCY | COMMENTS                                                                                                    |
|-------------|-----------|-----------|----------------------------------------------------------------------------------------------------|
| Argentina   | 220V      | 50 Hz     | *Neutral and line wires are reversed from that used in Australia and elsewhere.                                                                                                    |
| Australia   | 230V*     | 50 Hz     | *Outlets typically controlled by adjacent<br>switch.<br>Though <i>nominal</i> voltage has been officially<br>changed to 230V, 240V is within tolerances<br>and commonly found.                                                   |
| Austria     | 230V      | 50 Hz     |                                                                                                    |
| Brazil      | 110/220V* | 60 Hz     | *127V found in states of Bahia, Paraná<br>(including Curitiba), Rio de Janeiro, Paulo and<br>Minas Gerais (though 220V may be found in<br>some hotels).Other areas are 220V only, with<br>the exception of Fortaleza (240V).sion |
| Canada      | 120V      | 60 Hz     |                                                                                                    |
| China       | 220V      | 50 Hz     |                                                                                                    |
| Finland     | 230V      | 50 Hz     |                                                                                                    |
| France      | 230V      | 50 Hz     |                                                                                                    |
| Germany     | 230V      | 50 Hz     |                                                                                                    |
| Hong Kong   | 220V*     | 50 Hz     |                                                                                                    |
| India       | 230V      | 50 Hz     |                                                                                                    |
| Italy       | 230V      | 50 Hz     |                                                                                                    |
| Japan       | 100V      | 50/60 Hz* | *Eastern Japan 50 Hz (Tokyo, Kawasaki,<br>Sapporo, Yokohoma, and Sendai); Western<br>Japan 60 Hz (Osaka, Kyoto, Nagoya,<br>Hiroshima)                                                                                            |
| Malaysia    | 240V      | 50 Hz     |                                                                                                    |
| Netherlands | 230V      | 50 Hz     |                                                                                                    |
| Portugal    | 230V      | 50 Hz     |                                                                                                    |
| Spain       | 230V      | 50 Hz     |                                                                                                    |
| Sweden      | 230V      | 50 Hz     |                                                                                                    |
| Switzerland | 230V      | 50 Hz     |                                                                                                    |

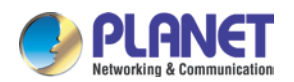

| COUNTRY                  | VOLTAGE | FREQUENCY | COMMENTS                                                                                                    |
|--------------------------|---------|-----------|----------------------------------------------------------------------------------------------------|
| Taiwan                   | 110V    | 60 Hz     |                                                                                                    |
| Thailand                 | 220V    | 50 Hz     |                                                                                                    |
| United Kingdom           | 230V*   | 50 Hz     | *Outlets typically controlled by adjacent<br>switch.<br>Though nominal voltage has been officially<br>changed to 230V, 240V is within tolerances<br>and commonly found. |
| United States of America | 120V    | 60 Hz     |                                                                                                    |

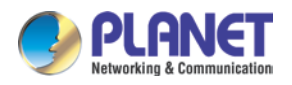

## Appendix F: Troubleshooting &

## **Frequently Asked Questions**

| Features                                                                                                    |                                                                                                    |
|----------------------------------------------------------------------------------------------------|----------------------------------------------------------------------------------------------------|
| The video and audio codec is adopted in the device.                                                                                                    | The device utilizes H.265/H.264 compression to provide high-quality images. The device does not have a built-in audio.                                                                                                    |
| The maximum number of users<br>that accesses the device<br>simultaneously.                                                                                                    | The maximum number of users is limited to 3. However, it also depends on the total bandwidth accessed to this device from clients. The maximum data throughput of the device is around 20~25Mbps for UDP mode and 10Mbps for HTTP mode. Therefore, the actual number of connected clients varies by streaming mode, settings of resolution, codec type, frame rate and bandwidth. Obviously, the performance of the each connected client will slow down when many users are logged on. |
| The device can be used outdoors or not.                                                                                                    | The device is weatherproof and could be installed outdoors.                                                                                                    |
|                                                                                                    |                                                                                                    |
| Installing this device                                                                                                    |                                                                                                    |
| Installing this device<br>The network cabling is required for<br>the device.                                                                                                    | The device uses Category 5 UTP cable allowing 10/100BASE-TX networking.                                                                                                    |
| Installing this deviceThe network cabling is required for<br>the device.The device will be installed and<br>work if a firewall exists on the<br>network.                                                                                       | The device uses Category 5 UTP cable allowing 10/100BASE-TX<br>networking.<br>If a firewall exists on the network, port 80 is open for ordinary data<br>communication. The HTTP port, RTSP port, TCP port and TCP<br>port+1 need to be open on the firewall or NAT router.                                                                                                    |
| Installing this deviceThe network cabling is required for<br>the device.The device will be installed and<br>work if a firewall exists on the<br>network.The username and password used<br>for the first time or after factory<br>default reset | The device uses Category 5 UTP cable allowing 10/100BASE-TX<br>networking.<br>If a firewall exists on the network, port 80 is open for ordinary data<br>communication. The HTTP port, RTSP port, TCP port and TCP<br>port+1 need to be open on the firewall or NAT router.<br>Username = <b>admin</b> and password = <b>admin</b> .<br>Note that it's all case sensitive.                                                                                                    |

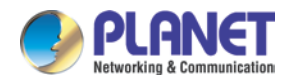

|                                                                                                    | 2. Check the box of this device.                                                                                                    |
|----------------------------------------------------------------------------------------------------|----------------------------------------------------------------------------------------------------|
|                                                                                                    | 3. Press the "Restore Factory" button to restore all settings to                                                                                                    |
|                                                                                                    | factory default setting.                                                                                                    |
| Forgot the IP address of the device.                                                                 | Check IP address of device by using PLANET IP Finder II program or set the device to default by reset button.                                                                                                    |
|                                                                                                    | <ul> <li>Re-power the device if you cannot find the unit within 1 minute.</li> <li>Do not connect device over a router. PLANET IP Finder II</li> </ul>                                                                                                    |
|                                                                                                    | program cannot detect device over a router.                                                                                                    |
| PLANET IP Finder II program cannot find the device.                                                  | • If IP address is not assigned to the PC running PLANET IP<br>Finder II program, then PLANET IP Finder II program cannot find<br>device. Make sure that IP address is assigned to the PC properly.                                                                                                    |
|                                                                                                    | • Antivirus software on the PC might interfere with the setup program. Disable the firewall of the antivirus software during setting up this device.                                                                                                    |
|                                                                                                    | Check the firewall setting of your PC or Notebook.                                                                                                    |
| Internet Explorer does not seem to work well with the device                                         | Make sure that your Internet Explorer is version 11. If you are experiencing problems, try adding the camera's IP address to the IE11's compatible list.                                                                                                    |
| PLANET IP Finder II program fails to save the network parameters.                                    | Network may have trouble. Confirm the parameters and connections of the device.                                                                                                    |
| Accessing this device                                                                                |                                                                                                    |
| Cannot access the login page and<br>other web pages of the Internet<br>Camera from Internet Explorer | <ul> <li>Maybe the IP address of the camera is already being used by another device or computer. To confirm this possible problem, disconnect the camera from the network first, and then run the ping utility to check it out.</li> <li>Maybe due to the network cable. Try correcting your network cable and configuration. Toget the network interface by connecting.</li> </ul> |
|                                                                                                    | a local computer to the camera via a crossover cable.                                                                                                    |
|                                                                                                    | Make sure the Internet connection and setting are ok.                                                                                                    |

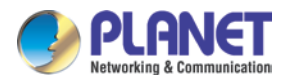

|                                                     | Make sure to enter the IP address of Internet Explorer correctly. If<br>the camera has a dynamic address, it may have changed since<br>you last checked it.                                                                                              |
|-----------------------------------------------------|----------------------------------------------------------------------------------------------------|
|                                                     | • Network congestion may prevent the web page from appearing quickly. Wait for a while.                                                                                                    |
|                                                     | The IP address and subnet mask of the PC and Internet camera must be in the same class of the private IP address on the LAN.                                                                                                    |
|                                                     | • Make sure the http port used by the Internet camera, default=80, is forwarded to the Internet camera's private IP address.                                                                                                    |
|                                                     | • The port number assigned in your Internet camera might not be available via Internet. Check your ISP for available port.                                                                                                    |
|                                                     | • The proxy server may prevent you from connecting directly to the Internet camera. Do not use the proxy server for the setup.                                                                                                    |
|                                                     | Confirm whether Default Gateway address is correct.                                                                                                    |
|                                                     | • The router needs Port Forwarding feature. Refer to your router's manual for details.                                                                                                    |
|                                                     | • Packet filtering of the router may prohibit access from an external network. Refer to your router's manual for details.                                                                                                    |
|                                                     | • Access the Internet camera from the Internet with the global IP address of the router and port number of Internet camera.                                                                                                    |
|                                                     | • Some routers reject the global IP address to access the Internet camera on the same LAN. Access with the private IP address and correct port number of Internet camera.                                                                                |
|                                                     | • When you use DDNS, you need to set Default Gateway and DNS server address.                                                                                                    |
|                                                     | • If it's not working after the above procedure, reset Internet camera to default setting and install it again.                                                                                                    |
| Image or video does not appear on<br>the main page. | • When the PC connects to Internet camera for the first time, a pop-up Security Warning window will appear to download ActiveX Controls. When using Windows XP, or Vista, log on with an appropriate account that is authorized to install applications. |

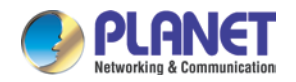

|                                                                                                    | <ul> <li>Network congestion may prevent the Image screen from<br/>appearing quickly. You may choose lower resolution to reduce<br/>the required bandwidth.</li> </ul>                                                                                                    |
|----------------------------------------------------------------------------------------------------|----------------------------------------------------------------------------------------------------|
| Internet Explorer displays the following message: "Your current security settings prohibit downloading ActiveX controls". | Set up the IE security settings or configure the individual settings to allow downloading and scripting of ActiveX controls.                                                                                                    |
|                                                                                                    | <ul> <li>Might be caused from the firewall protection. Check the Internet firewall with your system or network administrator. The firewall may need to have some settings changed in order for the device to be accessible outside your LAN.</li> <li>Make sure that the device isn't conflicting with any other web</li> </ul>                                                              |
| The device works locally but not externally.                                                                              | <ul> <li>Make cure that the device terr connecting with any cuter web server running on your LAN.</li> <li>Check the configuration of the router settings that allow the device to be accessed outside your local LAN.</li> <li>Check the bandwidth of Internet connection. If the Internet bandwidth is lower than target bit rate, the video streaming will not work correctly.</li> </ul> |
| The unreadable characters are displayed.                                                                                  | Use the operating system of the selected language. Set the Encoding or the Character Set of the selected language on the Internet Explorer.                                                                                                    |
| Frame rate is slower than the setting.                                                                                    | <ul> <li>The traffic of the network and the object of the image affect the frame rate. The network congestion causes frame rate to slow down the setting.</li> <li>Check the bandwidth of Internet connection. If the Internet bandwidth is lower than target bit rate, the video streaming will not work correctly.</li> <li>Ethernet switching hub can smooth the frame rate.</li> </ul>   |
| Blank screen or very slow video when audio is enabled.                                                                    | Your connection to the device does not have enough bandwidth to support a higher frame rate for the streamed image size. Try reducing the video streaming size to minimal value.                                                                                                    |

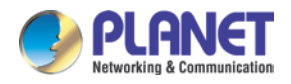

٦

| Image Transfer on FTP does not work.                                                       | <ul> <li>Default Gateway and DNS server address should be set up correctly.</li> <li>If FTP does not work properly, ask your ISP or network administrator about the transferring mode of FTP server.</li> </ul>                                                                                                    |
|--------------------------------------------------------------------------------------------|----------------------------------------------------------------------------------------------------|
| What is the RTSP command?                                                                  | The RTSP command:<br>rtsp://servername:rtsp port/stander/livestream/0/0<br>Note. 0=Main stream ; 1=Sub stream<br>e.g., rtsp://192.168.0.20:554/stander/livestream/0/1                                                                                                    |
| What is the Snapshot command?                                                              | The Snapshot command:<br>http://servername/cgi-bin/snapshot?channel=0<br>Note. 0=Main stream ; 1=Sub stream<br>e.g., http://192.168.0.20/cgi-bin/snapshot?channel=0                                                                                                    |
| Video quality of the device                                                                |                                                                                                    |
|                                                                                            |                                                                                                    |
| The focus on the camera is bad.                                                            | The lens is dirty or dust is attached. Fingerprints, dust, stain, etc. on the lens can degrade the image quality.                                                                                                    |
| The focus on the camera is bad.<br>The color of the image is poor or<br>strange.           | The lens is dirty or dust is attached. Fingerprints, dust, stain, etc. on<br>the lens can degrade the image quality.<br>The configuration on the device image display is incorrect. You need<br>to adjust the image related parameters such as brightness, contrast,<br>hue and sharpness properly.                                                                                                    |
| The focus on the camera is bad. The color of the image is poor or strange. Image flickers. | <ul> <li>The lens is dirty or dust is attached. Fingerprints, dust, stain, etc. on the lens can degrade the image quality.</li> <li>The configuration on the device image display is incorrect. You need to adjust the image related parameters such as brightness, contrast, hue and sharpness properly.</li> <li>Wrong power line frequency makes images flicker. Make sure the 50 or 60Hz format of your device.</li> <li>If the object is dark, the image will flicker. Make the condition around the camera brighter.</li> </ul> |